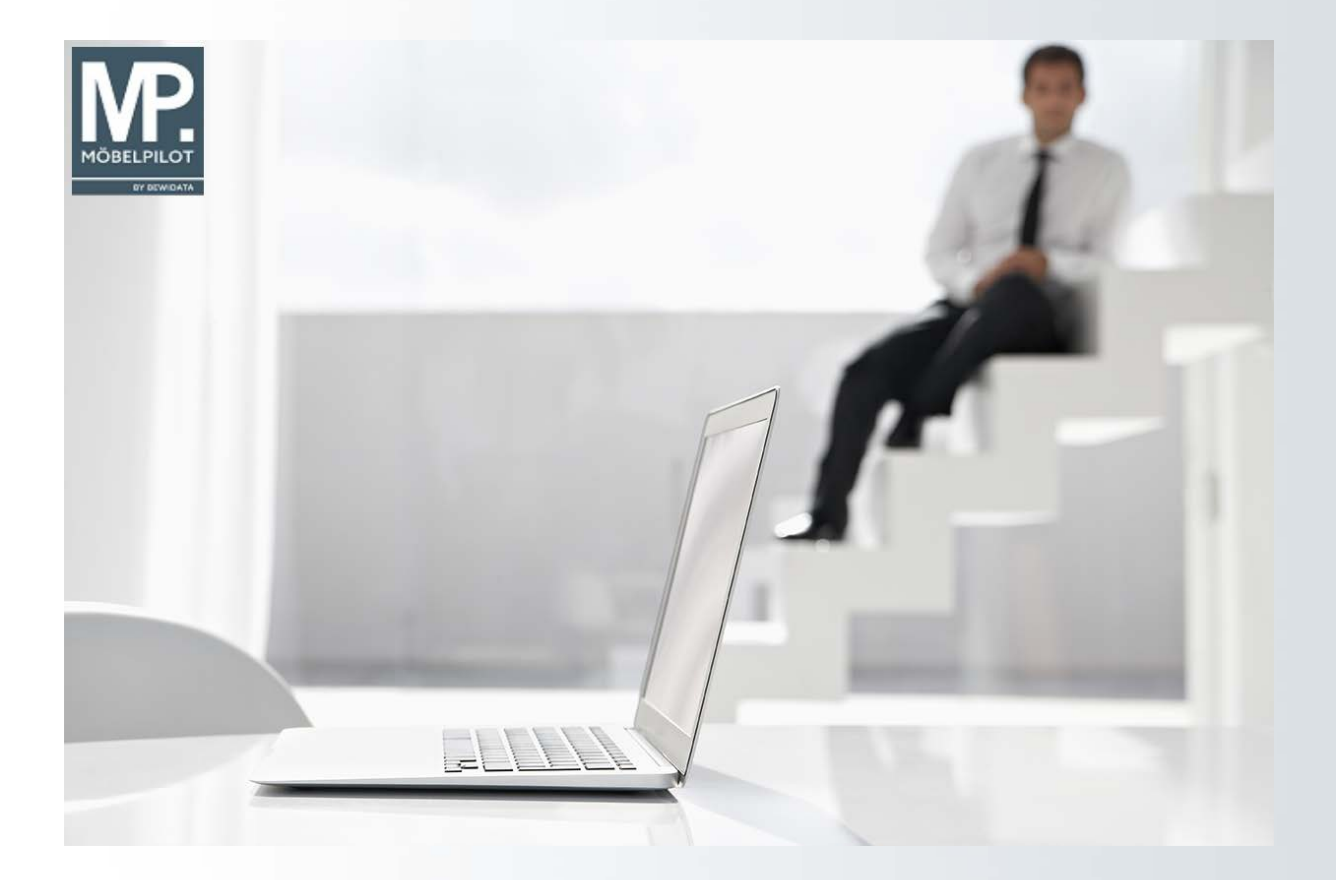

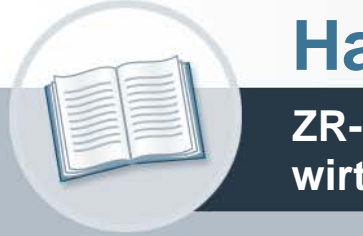

# Handbuch

ZR-Listen-Bearbeitung mit dem Warenwirtschaftssystem MÖBELPILOT

Teil 1: die Formulare

## Urheberrecht und Haftung

Dieses Handbuch enthält urheberrechtlich geschützte Informationen. Ohne ausdrückliche schriftliche Genehmigung der Bewidata Unternehmensberatung und EDV-Service GmbH, Erthalstraße 1, 55118 Mainz ist es nicht gestattet, das gesamte Handbuch oder Texte daraus zu reproduzieren, zu speichern oder in irgendeiner Form zu übertragen, zu vervielfältigen oder zu verbreiten.

Die Firma Bewidata Unternehmensberatung und EDV-Service GmbH übernimmt für den Inhalt dieses Handbuches und damit im Zusammenhang stehende geschäftliche Vorgänge keinerlei Garantie. Das gilt auch für hierin enthaltene Fehler und möglicherweise dadurch entstehende Fehlfunktionen in der Arbeit mit den hier beschriebenen Programmen. Die Bewidata GmbH behält sich vor, ohne vorherige Ankündigung dieses Handbuch von Zeit zu Zeit auf den neuesten Stand zu bringen. Änderungen der Bildschirmmasken behalten wir uns ebenfalls vor.

**Hinweis**: Alle in diesem Handbuch abgebildeten Screenshots wurden mit dem Microsoft Internet Explorer erstellt. Abweichungen bei anderen Browsern behalten wir uns vor.

## Impressum

bewidata unternehmensberatung und edv-service gmbh erthalstraße 1 55118 mainz

Telefon 06131 63920 Telefax 06131 639266

Geschäftsführer: Hans-Jürgen Röhrig - Handelsregister Mainz HRB 4285

#### Support Rufnummern

| Durchwahl 1 | Telefon 06131 639272 |
|-------------|----------------------|
| Durchwahl 2 | Telefon 06131 639226 |
| Durchwahl 3 | Telefon 06131 639227 |

| Fax:     | 06131 611618           |
|----------|------------------------|
| E-Mail:  | support@moebelpilot.de |
| Homepage | www.moebelpilot.de     |

#### Hotline Zeiten

| Montag bis Donnerstag | 9.00 – 17.30 Uhr |
|-----------------------|------------------|
| Freitag               | 9.00 – 16.30 Uhr |

## Inhaltsverzeichnis

| URHEBERRECHT UND HAFTUNG                                             | 2  |
|----------------------------------------------------------------------|----|
| IMPRESSUM                                                            | 2  |
| FORMULARAUFBAU: BUTTONS, FELDER UND FUNKTIONEN                       | 5  |
| Die Formulare: Erfassen allg. Ablaufparameter und anwendungsbezogene |    |
| Filialvorgaben                                                       | .5 |
| Formular: Erfassen allg. Ablaufparameter                             | .5 |
| Formular: anwendungsbezogene Filialvorgaben                          | .5 |
| Das Formular: e-Mail Parameter                                       | .6 |
| Einleitung                                                           | .6 |
| Formularaufbau                                                       | .7 |
| Das Formular: e-Mails                                                | .8 |
| Einleitung                                                           | .8 |
| Formularaufbau                                                       | .8 |
| Die Buttons                                                          | .8 |
| Die Felder                                                           | .9 |
| Das Formular: B-Liste Kopf1                                          | 0  |
| Einleitung1                                                          | 0  |
| Formularaufbau1                                                      | 10 |
| Die Buttons1                                                         | 11 |
| Die Felder1                                                          | 12 |
| Das Formular: B-Liste1                                               | 15 |
| Einleitung1                                                          | 15 |
| Formularaufbau1                                                      | 15 |
| Die Buttons1                                                         | 15 |
| Die Felder1                                                          | 6  |
| Das Formular: Posten                                                 | 20 |
| Einleitung2                                                          | 20 |
| Formularansicht2                                                     | 21 |
| Die Buttons                                                          | 21 |
| Die Felder                                                           | 22 |
| Das Formular: Posten bearbeiten2                                     | 25 |
| Einleitung2                                                          | 25 |
| Formularaufbau2                                                      | 25 |
| Das Formular: B-Liste Gutschriften2                                  | 27 |
| Einleitung2                                                          | 27 |
| Formularaufbau2                                                      | 28 |
| Seite 3                                                              |    |

| 32 |
|----|
|    |
|    |
|    |
| 34 |
| 34 |
| 35 |
|    |

## Formularaufbau: Buttons, Felder und Funktionen

# Die Formulare: Erfassen allg. Ablaufparameter und anwendungsbezogene Filialvorgaben

#### Formular: Erfassen allg. Ablaufparameter

Das Formular wird durch den Support befüllt. An dieser Stelle beschreiben wir nur, welche Vorgaben für die ZR-Listenbearbeitung erforderlich sind.

| Çrfassen allg. Ablaufparameter Gerald Lehma                                                                     | n s                                                                                                    | suchen (Alt+s)      | ■                                                                                                    |
|----------------------------------------------------------------------------------------------------|----------------------------------------------------------------------------------------------------|---------------------|----------------------------------------------------------------------------------------------------|
| Seite 1 Seite 2 Seite 3 Seite 4                                                                                 |                                                                                                    |                     | 9 Y REMARK                                                                                                    |
| Modul für Sofortwarenverlagerung                                                                                | Modul für Bestätigen Retouren                                                                            |                     |                                                                                                    |
| ABSCHLUSSPROGRAMME - Abschlußprogramme<br>ADMINISTRATOR - zusätzlich geschützt<br>ADMINS - Administratoren      | ABSCHLUSSPROGRAMME - Abschlußprogram<br>ADMINISTRATOR - zusätzlich geschützt<br>ADMINS - Administratoren | nme                 | 1                                                                                                    |
|                                                                                                    | Adressen in Briefen mit Ortsteil                                                                         |                     |                                                                                                    |
| Zahlungsweg für ZR 1 - ZR-ABWICKLUNG                                                                            | Hauss                                                                                                    | pezifische Benutzun |                                                                                                    |
| the second second second second second second second second second second second second second second second se | Verbands-WGS <=> Unterwarengruppe                                                                        |                     | and the second second second second second second second second second second second second second second second |

Nur für Nutzer der FiBu-Schnittstelle:

Prüfen Sie bitte, ob im Feld "Zahlungsweg für ZR" die Vorgabe "ZR-ABWICKLUNG" gesetzt ist.

#### Formular: anwendungsbezogene Filialvorgaben

Das Formular wird durch den Support befüllt. An dieser Stelle beschreiben wir nur, welche Vorgaben für die ZR-Listenbearbeitung erforderlich sind.

| anwendungsbezogene Filialv | orgaben admin<br>5 << < > >> 🍡 🎝 🛅         | Suchen (Alt+s) |     |
|----------------------------|--------------------------------------------|----------------|-----|
| Filiale                    | 2 - Möbel Ambiente                         | -              | Ī   |
| ZR-Nummer                  | 12345                                      |                | ]   |
| 2                          | Hauptanschrift für ZR                      | R-Nummer       |     |
| 5                          | <ul> <li>Bevorzugte Filiale für</li> </ul> | r ZR-Listen    |     |
| <b>N</b>                   | ✓ Ausstellungs-Filiale                     |                |     |
| 2                          | Firmenzentrale                             |                |     |
| Text Handelsregister       | HRA 14 11                                  |                | 1 / |
| Text Geschäftsführer       | Klaus Stein                                |                |     |

Für die ZR-Listenbearbeitung sind Vorgaben in den Feldern

- Filiale
- ZR-Nummer
- Hauptanschrift für ZR-Nummer
- Bevorzugte Filiale für ZR-Listen

erforderlich.

Wählen Sie also zunächst die Filiale aus und pflegen dann die entsprechende ZR-Nummer

Seite 5

ein. Legen Sie danach fest, ob die ausgewählte Filiale als Hauptanschrift für die ZR-Nummer gelten soll und diese Filialanschrift beim Ausdruck der Gutschriften mit ausgegeben werden soll. MÖBELPILOT kann noch nicht im System erfasste Rechnungen aus der B-Liste automatisch in die Warenwirtschaft einpflegen. Hierbei muss die Rechnung aber einer Filiale zugeordnet werden. Legen sie also bitte fest, ob die gerade bearbeitete Filiale einen entsprechenden Merker erhalten soll. Diese Vorgabe kann nur bei einer Filiale gesetzt werden.

#### Das Formular: e-Mail Parameter

#### Einleitung

Bevor Sie mit der ZR-Listen-Bearbeitung im MÖBELPILOT <u>erstmals</u> beginnen können, beantragen Sie bitte bei Ihrem Provider (t-online, 1&1, Vodafone, usw.) eine eigene, separate E-Mail-Adresse für die ZR-Listenbearbeitung.

Diese Adresse könnte beispielsweise <u>MPilot@.....de</u> heißen. Diese E-Mail-Adresse ist dann ausschließlich für die MÖBELPILOT / ZR-Kommunikation reserviert und darf von keinem anderen Programm, wie z.B. Outlook, abgerufen werden.

Damit der Support die Einrichtung mit Hilfe dieses Formulars korrekt vornehmen kann, benötigen wir folgende Informationen, die Sie bitte bei Ihrem Provider erfragen:

- die eigens für die ZR eingerichtete E-Mail-Adresse
- den Namen des POP3-Servers
- Ihren Benutzernamen
- Ihr Kennwort

**Wichtig:** Wenn Sie sich für das hier beschriebene Verfahren entscheiden, können Sie nicht mehr an anderen Übermittlungsverfahren teilnehmen. Die elektronischen Verfahren zur B-Listenbearbeitung schließen sich gegenseitig aus.

#### Formularaufbau

| e-Mail Parameter admin                                                                                                   | Suchen (Alt+s)                                                                                                    |
|----------------------------------------------------------------------------------------------------|----------------------------------------------------------------------------------------------------|
| ✓ □ 1 1 1 ? ← 9 = « < >                                                                                                  | • >>                                                                                                    |
| Lfd.Nr.                                                                                                    | +                                                                                                    |
| POP3 - Server SSL Verbindung<br>Benutzername<br>Kennwort<br>e-Mail-Anschrift<br>Verzeichnis für Dateien<br>From - Filter | Port 110                                                                                                    |
| Betreff - Filter                                                                                                    | B-Liste [[ZRNUMMER]] vom [[XDATUM]]<br>ACK_QBLIST_[[ZRNUMMER]]<br>ACK_QBLIST_[[ZRNUMMER]]_Gutschriften<br>F-Liste [[ZRNUMMER]] vom [[XDATUM]] |
| Antwort B-Liste an                                                                                                    | zr-emv@bewidata.de                                                                                                    |

Dieses Formular wird durch den Support befüllt und daher nicht näher beschrieben! Unter anderem werden hierfür die in der Einleitung aufgeführten Informationen benötigt.

#### Das Formular: e-Mails

#### Einleitung

Das nachfolgend beschriebene Formular wird zum Abruf und Empfang der B- und F-Listen benötigt. Darüber hinaus empfängt man mit Hilfe dieses Formulars auch die Bestätigungen über die Versendung der Listen und Gutschriften an das ZR-System. Näheres hierzu beschreiben wir im E-Learning.

#### Formularaufbau

| -Mails         | admin                   | Suchen (Alt+s)                       |
|----------------|-------------------------|--------------------------------------|
| V              | 👕 ? ← 🍳 占 « <           | > >> 📑 🚺 🖬                           |
| Lfd.Nr.        |                         | 997                                  |
| -              |                         |                                      |
| Bezeichnung    |                         | B-Liste 707 vom 15.08.2019           |
| Тур            |                         | 2 - B-Liste                          |
| Bearbeitet ar  | n                       |                                      |
| Bearbeitet vo  | n                       |                                      |
| Versendet/Er   | npfangen                | 2 - empfangen                        |
| Protokoll      |                         | B-Liste wurde erfolgreich eingelesen |
| Geplantes Be   | earbeitungsdatum        |                                      |
| Empfangen a    | am                      | 16.08.2019 07:42:41                  |
| e-Mail Zeitste | empel                   | Thu, 15 Aug 2019 15:02:13 +0200      |
| Noch mal ver   | rsenden an              |                                      |
| ▼ e-Mail       | Messages                |                                      |
| Lfd.Nr.        | Bezeichnung             | Typ Versendet/Empfangen              |
| 1007           | ACK_QBLIST_             | 3 2                                  |
| 1006           | ACK_QBLIST_             | 3 2                                  |
| 1005           | ACK_QBLIST Gutschriften |                                      |

#### **Die Buttons**

| e-Mails admin                                                                                                    | ~ |
|----------------------------------------------------------------------------------------------------|---|
| ✓ <sup>3</sup> <sup>*</sup> ? ← <sup>*</sup> <sup>*</sup> < > > <sup>*</sup> <sup>*</sup> <sup>*</sup> <sup>*</sup> | R |
|                                                                                                    |   |

| Button | Bedeutung         | Funktion                                                                                                    |
|--------|-------------------|----------------------------------------------------------------------------------------------------|
|        | e-Mails empfangen | Klicken Sie bitte auf diesen Button, um eine B-<br>bzw. F-Liste oder ein Übertragungsprotokoll abzu-<br>rufen. |

| Feldname                           | Bedeutung/Funktion                                                                                                    |
|------------------------------------|----------------------------------------------------------------------------------------------------|
| Bezeichnung                        | Dieses Feld wir automatisch befüllt. Man findet hier beispielsweise Hinweise wie <i>QBLIST_12345 (AH-Nr.)</i> = <i>B-Liste,</i> oder <i>ACK-QBLIST_12345 (AH-Nr.)</i> = <i>acknowledgment</i> (Bestätigung des Erhalts der bearbeiteten B-Liste).                                                                                                    |
| Тур                                | Auch der Inhalt dieses Feldes wird vom Programm gesteuert und dient nur<br>zur Information.<br>Folgende Einträge können angezeigt werden:<br>2 - B-Liste<br>3 - bearbeitete B-Liste Bestätigung<br>4 - F-Liste<br>6 - bearbeitete B-Liste Rechnungen<br>7 - bearbeitete B-Liste Gutschriften<br>11 - bearbeitete B-Liste Gutschriften Bestätigung                                                                                                    |
| Bearbeitet am bzw. von             | Diese Felder können manuell befüllt werden, werden aber vom Programm nicht weiter unterstützt.                                                                                                    |
| versendet/empfangen                | Wurde beispielsweise aus dem Formular <i>"B-Liste"</i> heraus eine B-Liste an die Zentralregulierung übertragen, dann wird hier zunächst der Hinweis <i>"an Mailserver übergeben"</i> angezeigt. Wichtig ist in diesem Zusammenhang aber auch der Hinweis im nachfolgenden Feld <i>"Protokoll"</i> .<br>Wurde eine Information bei der ZR abgerufen, dann wird hier der Hinweis <i>"empfangen"</i> eingeblendet. Eine Hilfestellung bietet hier auch noch die Spalte <i>Versendet/Empfangen</i> in der Rubrik <i>"e-Mail Massages"</i> . Anhand der Ziffern in dieser Spalte kann man erkennen, ob es sich um eine versendete oder empfangene Mail handelt.<br>1 = versendet; 2 = empfangen |
| Protokoll                          | Wurde die B-Liste komplett nach MÖBELPILOT übertragen, dann meldet<br>das Programm dies mit dem Hinweis <i>"B-Liste wurde erfolgreich eingelesen"</i> .<br>Haben Sie eine B-Liste oder Gutschriften erfolgreich an die ZR übertragen<br>wird hier ebenfalls ein entsprechender Hinweis abgelegt.<br>Beispiel: <i>"Empfang der "bearbeiteten B-Liste Gutschriften" wurde erfolgreich<br/>bestätigt"</i> .                                                                                                    |
| geplantes Bearbei-<br>tungsdatum   | Dieses Feld dient dem internen Gebrauch und wird vom Programm nicht weiter unterstützt.                                                                                                    |
| empfangen am<br>e-Mail-Zeitstempel | Beide Felder werden vom Programm befüllt und sind daher für den Anwen-<br>der zu vernachlässigen.                                                                                                    |
| Noch mal versenden an              | Wurde beispielsweise eine B-Liste nicht erfolgreich an die ZR übertra-<br>gen, kann man mit Hilfe dieser Funktion die Liste ein weiteres Mal senden.<br>Hierfür ist zunächst die Empfänger-E-Mail-Adresse manuell einzupflegen.                                                                                                    |

#### Das Formular: B-Liste Kopf

Einleitung

Das Formular "B-Liste Kopf" wird zur

- B-Listenbearbeitung
- Erstellung von Gutschriften und Selbstbelastungen
- Versand von B-Listen sowie Gutschriften und Selbstbelastungen

herangezogen.

#### Formularaufbau

| B-Liste Kopf Gerald Lehm              | iann                                                                                                    |                                            | Suchen (Alt+s)      |  |
|---------------------------------------|----------------------------------------------------------------------------------------------------|--------------------------------------------|---------------------|--|
| V 🚺 🗊 ? 🔶<br>Gutschriften/Belastunger | 🍳 📑 < < > >>                                                                                                    | 🗟 🛃 🛃 G Senden                             |                     |  |
| B-Liste                               |                                                                                                    | 20190815-1                                 |                     |  |
| -                                     |                                                                                                    |                                            |                     |  |
| Gesendet am (ZR)                      | 15.08.2019                                                                                                    | Gesendet um (ZR)                           | 14:50:00            |  |
| Absender                              | Bewidata GmbH                                                                                                    | Empfänger                                  | AMBIENTE            |  |
| Listendatum                           | 15.08.2019                                                                                                    | An BEWIDATA zurück bis                     | 23.08.2019          |  |
| Bezeichnung                           | B-Liste                                                                                                    |                                            |                     |  |
| Zusatztext                            | Antwort bitte bis 23.08.2019 bis 12                                                                                                    | Antwort bitte bis 23.08.2019 bis 12:00 Uhr |                     |  |
| Bearbeitungsprotokoll                 | 23.08.2019 08:29:37 Bearbeitete Selbstgutschriften/Selbstbelastungen zum Senden vorbereitet<br>23.08.2019 08:29:42 Bearbeitete B-Liste zum Senden vorbereitet<br>23.08.2019 10:18:38 Bearbeitete Selbstgutschriften/Selbstbelastungen zum Senden vorbereitet<br>23.08.2019 10:18:48 Bearbeitete B-Liste zum Senden vorbereitet |                                            |                     |  |
| An Mail-Server übergeben              | 23.08.2019 11:11:43                                                                                                    | Bestätigung empfangen                      | 26.08.2019 13:23:12 |  |
| Rechnungen                            | 117 💽                                                                                                    | Gefundene Rechnungen                       | 111 💼               |  |
| Davon passende Rechnungen             | 110 💽                                                                                                    | Nicht gefundene Rechnungen                 | 6 💽                 |  |
| Bestätigte Rechnungen                 | þ                                                                                                    | Nicht bestätigte Rechnungen                | 117                 |  |
| Nicht bearbeitete Rechnungen          | 0                                                                                                    | Bearbeitete Rechnungen                     | 117                 |  |
| Empfangen mit e-Mail Parameter        | 1 - zr-emv@bewidata.de                                                                                                    |                                            |                     |  |

#### 

| Button | Bedeutung                                                   | Funktion                                                                                                    |
|--------|-------------------------------------------------------------|----------------------------------------------------------------------------------------------------|
|        | Passende Rechnungen<br>in MÖBELPILOT finden                 | Wird dieser Button angeklickt, prüft MÖBELPILOT<br>ob es zu den Rechnungen der B-Liste, passende<br>Rechnungen im Warenwirtschaftssystem gibt.<br>Werden entsprechende Rechnungen gefunden,<br>ordnet das Programm diese in die Rubrik <i>"gefun-<br/>dene Rechnungen"</i> ein.<br><b>Hinweis:</b> Gefundene Rechnungen können maxi-<br>mal 3 Unterschiede aufweisen, wie z.B. Rech-<br>nungsnummer, Rechnungsdatum, Steuersatz, Fili-<br>ale und Betrag |
|        | Gefundene passende<br>Rechnungen zuordnen<br>und bestätigen | Dieser Button bewirkt, dass die im vorausgegan-<br>genen Schritt gefundenen Rechnungen, die eine<br>100% Übereinstimmung aufweisen, automatisch<br>verknüpft und mit dem ZR-Merker <i>"bestätigen"</i><br>versehen werden.                                                                                                    |
|        | Alle nicht bearbeiteten<br>Rechnungen bestätigen            | Wird dieser Button angeklickt, so stellt das Pro-<br>gramm noch eine zusätzliche Sicherheitsabfrage.<br>Wird diese dann auch positiv beantwortet, gilt die<br><u>komplette</u> B-Liste als bestätigt. Dieser Vorgang<br>kann dann nur manuell, in jeder einzelnen Rech-<br>nung, rückgängig gemacht werden.                                                                                                    |
| G      | Gutschriften /<br>Selbstbelastungen                         | Mit diesem Button gelangt man zum Erfassungs-<br>formular für Rechnungskorrekturen oder Selbstbe-<br>lastungen.                                                                                                    |

| Button                     | Bedeutung                                        | Funktion                                                                                                    |
|----------------------------|--------------------------------------------------|----------------------------------------------------------------------------------------------------|
| Senden                     | Senden der B-Liste                               | Mit einem Klick auf diesen Button wird die voll-<br>ständig bearbeitete B-Liste an die Bewidata-<br>Zentralregulierung gesendet                                                                                                    |
| Gutschriften/Belastungen s | Senden der Gutschriften<br>und Selbstbelastungen | Alle noch nicht an Bewidata übermittelten Gut-<br>schriften und Selbstbelastungen werden mit Hilfe<br>dieser Funktion an die Zentralregulierung übertra-<br>gen.                                                                                        |
| -                          | B-Liste drucken                                  | Hierüber wird der Ausdruck der B-Liste im aktuel-<br>Ien Bearbeitungsstatus ermöglicht.                                                                                                    |
|                            | Dispoliste                                       | Dieser Button wird nur sichtbar, wenn<br>der Anwender in den erweiterten Mitarbeiterpara-<br>metern für diese Funktion durch den Sup-<br>port freigeschaltet wurde.<br>Über diesen Button kann täglich die aktuellste Dis-<br>poliste abgerufen werden. |

| P | Posten suchen                | Dieser Button wird nur sichtbar, wenn der Anwen-<br>der in den erweiterten Mitarbeiterparametern für<br>diese Funktion durch den Support freigeschaltet<br>wurde.                                                                                                    |
|---|------------------------------|----------------------------------------------------------------------------------------------------|
|   |                              | Mit Hilfe der Funktion <i>"Posten suchen"</i> kann man<br>aktuell auf den Rechnungsbestand der letzten 24<br>Monate zugreifen. Anwender, für die Bewidata die<br>Beleg-Rechnungsarchivierung durchführt, können<br>zum heutigen Zeitpunkt bis zu 10 Jahre auf das<br>Archiv zugreifen. |
|   | Wiedervorlage vorhan-<br>den | Wurde zu einer B-Liste eine Wiedervorlage erstellt, kann diese über den Button aufgerufen werden.                                                                                                    |

| <u>B-Liste</u>                                                                                                    |                           |            | 20190815-'                       |                             |    |
|----------------------------------------------------------------------------------------------------|---------------------------|------------|----------------------------------|-----------------------------|----|
| -                                                                                                    |                           |            |                                  |                             | _  |
| Gesendet am (ZR)                                                                                                    | 15.08.2019                | 01         | Gesendet um (ZR)                 | 14:50:00                    | -  |
| Absender                                                                                                    | Bewidata GmbH             |            | Empfänger                        | AMBIENTE                    |    |
| Listendatum                                                                                                    | 15.08.2019                | 01         | An BEWIDATA zurück bis           | 23.08.2019                  | 01 |
| Bezeichnung                                                                                                    | B-Liste                   |            |                                  |                             |    |
| Zusatztext                                                                                                    | Antwort bitte bis 23.08.2 | 019 bis 12 | :00 Uhr                          |                             |    |
| Bearbeitungsprotokoll                                                                                                    |                           |            |                                  |                             |    |
| and the state of the state of t | 23.08.2019 08:29:37 B     | earbeitete | Selbstgutschriften/Selbstbelastu | ngen zum Senden vorbereitet |    |

| Feldname                               | Bedeutung/Funktion                                                                                                    |
|----------------------------------------|----------------------------------------------------------------------------------------------------|
| B-Liste                                | Hier steht das B-Listen-Datum in der Schreibweise JJJJMMTT, sowie nach-<br>folgend die ZR-Nummer des jeweiligen Möbelhauses. |
| Gesendet am bzw. Ge-<br>sendet um (ZR) | Datum und Uhrzeit stammen aus dem ZR-System.                                                                                 |
| Absender bzw. Empfän-<br>ger           | Diese Felder sind selbsterklärend.                                                                                           |
| Listendatum                            | Dieses Feld ist selbsterklärend.                                                                                             |
| An Bewidata zurück bis                 | Datum an dem die B-Liste spätestens bei Bewidata vorliegen muss.                                                             |
| Bezeichnung                            | Dieses Feld ist selbsterklärend.                                                                                             |
| Zusatztext                             | Uhrzeit am Stichtag, zu der die B-Liste bei Bewidata vorliegen muss.                                                         |
| Bearbeitungsprotokoll                  | Hier steht der Status des jeweiligen Sende- oder Empfangsvorgangs                                                            |

| An Mail-Server übergeben            | 23.08.2019 11:11:43          | Bestätigung empfangen                      | 26.08.2019 13:23:12 |
|-------------------------------------|------------------------------|--------------------------------------------|---------------------|
| Rechnungen                          | 117 💽                        | Gefundene Rechnungen                       | 111 💽               |
| Davon passende Rechnungen           | 110 💽                        | Nicht gefundene Rechnungen                 | 6 💽 🗧               |
| Bestätigte Rechnungen               | 0                            | Nicht bestätigte Rechnungen                | 117                 |
| Nicht bearbeitete Rechnungen        | 0                            | Bearbeitete Rechnungen                     | 117                 |
| Empfangen mit e-Mail Parameter      | 1 - zr-emv@bewidata.de       |                                            | 2                   |
| and the second second second second | and the second second second | and the second second second second second |                     |

| Feldname                       | Bedeutung/Funktion                                                                                                    |
|--------------------------------|----------------------------------------------------------------------------------------------------|
| An Mail-Server überge-<br>ben  | Datum und Uhrzeit wann der entsprechende Vorgang (B-Liste, Gutschriften,<br>Selbstbelastungen) an den <u>Mail-Server</u> übergeben wurde.<br>Der Mail-Server des Providers ist dann dafür zuständig, dass die Informatio-<br>nen an die Zentralregulierung übertragen werden. Auf den zeitlichen Ablauf<br>der Übertragung hat weder der Anwender noch Bewidata Einfluss!                        |
| Bestätigung empfangen          | Die Zentralregulierung bestätigt den Eingang der B-Liste. In der Regel liegt<br>zwischen Versand und Eingang nur ein kurzer Zeitraum. Man kann also da-<br>von ausgehen, dass die Bestätigung nach ca. 1 bis 2 Stunden abgerufen<br>werden kann. Das Vorgehen entspricht dem Abruf einer B-Liste. Nach dem<br>Abruf der Bestätigung pflegt MÖBELPILOT hier das Datum sowie die Uhr-<br>zeit ein. |
| Rechnungen                     | In diesem Feld steht die Gesamtzahl der B-Listen-Rechnungen. Mit einem Klick auf den Button i gelangt man zur Einzelbearbeitung der Rechnungen.                                                                                                    |
| Gefundene Rechnungen           | Das Feld wird gefüllt, nachdem der Button<br><i>MÖBELPILOT finden"</i> angeklickt wurde. Die entsprechende Anzahl wird<br>dann angezeigt. Mit einem Klick auf den Button gelangt man zur Ein-<br>zelbearbeitung der <i>"gefundenen Rechnungen"</i> .                                                                                                    |
| Davon passende Rech-<br>nungen | Dieses Feld wird zeitgleich mit der vorausgegangenen Aktion befüllt. Ange-<br>zeigt wird die Anzahl der in MÖBELPILOT gefundenen Rechnungen, die<br>eine 100% Übereinstimmung mit den B-Listen-Rechnungen aufweisen. Mit<br>einem Klick auf den Button gelangt man zur Einzelbearbeitung dieser<br>Rechnungen.                                                                                   |

| Davon passende Rechnungen      | 110 🥫                  | Nicht gefundene Rechnungen                                                                                                    | 6                           |         |
|--------------------------------|------------------------|----------------------------------------------------------------------------------------------------|-----------------------------|---------|
| Bestätigte Rechnungen          | 105                    | Nicht bestätigte Rechnungen                                                                                                    | 12                          | 1       |
| Nicht bearbeitete Rechnungen   | 0                      | Bearbeitete Rechnungen                                                                                                    | 117                         | March 1 |
| Empfangen mit e-Mail Parameter | 1 - zr-emv@bewidata.de |                                                                                                    |                             | 5       |
|                                |                        | all a state of the state of the | an millionado, classed cado | j.      |

| Feldname                          | Bedeutung/Funktion                                                                                                    |
|-----------------------------------|----------------------------------------------------------------------------------------------------|
| Nicht gefundene Rech-<br>nungen   | Im ersten Schritt ist die hier angegebene Anzahl identisch mit der Zahl im<br>Feld "Rechnungen". Sobald der Button angeklickt wurde verringert<br>sich die Zahl idealerweise auf 0. Da es aber immer vorkommen kann, dass<br>eine Rechnung bereits der Zentralregulierung vorliegt, aber noch nicht in der<br>Warenwirtschaft erfasst wurde, können hier natürlich Differenzen aufgeführt<br>werden. |
| Bestätigte Rechnungen             | Hier wird letztendlich die Anzahl der Rechnungen angezeigt, die in der B-<br>Liste mit dem Merker <i>"bestätigen"</i> versehen wurden.                                                                                                    |
| Nicht bestätigte Rech-<br>nungen  | Nach Abschluss der B-Listenbearbeitung steht hier die Anzahl der Rech-<br>nungen, die in der B-Liste mit dem Merker <i>"nicht bestätigt"</i> versehen wur-<br>den.                                                                                                    |
| Nicht bearbeitete Rech-<br>nungen | Nach Bearbeitung der B-Listen-Rechnungen muss die Anzahl auf 0 stehen.<br>Andernfalls kann die B-Liste nicht an die Zentralregulierung übertragen wer-<br>den.                                                                                                    |
| Bearbeitete Rechnun-<br>gen       | Im Gegensatz zum vorausgegangenen Feld muss hier vor der Rücksendung die Gesamtzahl der B-Listen-Rechnungen, s.a. Feld "Rechnungen", stehen.                                                                                                    |
| Empfangen mit e-Mail<br>Parameter | Hier wird die in den E-Mail-Parametern hinterlegte Mail-Adresse angezeigt.<br>An diese Adresse wird die B-Liste nach der Bearbeitung gesendet.                                                                                                    |

#### Das Formular: B-Liste

#### Einleitung

In dem hier beschriebenen Formular, werden die Rechnungen der B-Liste den im Warenwirtschaftssystem MÖBELPILOT eingepflegten Rechnungen zum Abgleich und letztendlich zur Freigabe gegenübergestellt.

#### Formularaufbau

| B-Liste admin                                                                                                    | Suchen (Alt+s)                                         |
|----------------------------------------------------------------------------------------------------|--------------------------------------------------------|
| ✓ <sup>3</sup> ? ← <sup>Q</sup> <sup>a</sup> / <sub>a</sub> < < > > <sup>b</sup> / <sub>b</sub> <sup>Q</sup> / <sub>b</sub> <sup>Q</sup> / <sub>b</sub> | 🚽 4 💽 🍡 👪                                              |
| B-Liste 20190815-                                                                                                    | (15.08.2019)                                           |
| Lfd.Nr.                                                                                                    | 1 von insgesamt 117                                    |
|                                                                                                    |                                                        |
| Auswahl der Rechnungen 2 - nicht bestätigte 1 - nächste 1                                                                                               | RG ,die eine entsprechende passende<br>MP-Rechnung hat |
| Bestätigungsdatum Abweich.Ges.Val.                                                                                                    | Wareneingangsd                                         |
| ←ZR-Rechnung ( <b>bearbeitet, nicht bestätig</b> t )<br>bestätigen                                                                                      | →MP-Rechnung zuordnen und bestätigen zuordnen          |
| Lieferant ZR-Nummer 730473 7/                                                                                                    |                                                        |
| Interne Nummer 74222 BAUKNECHT-WHIRLPOOL                                                                                                    |                                                        |
| Rechnung 78933315 78                                                                                                    | 933315                                                 |
| vom 19.06.2019 19                                                                                                    | .06.2019                                               |

#### **Die Buttons**

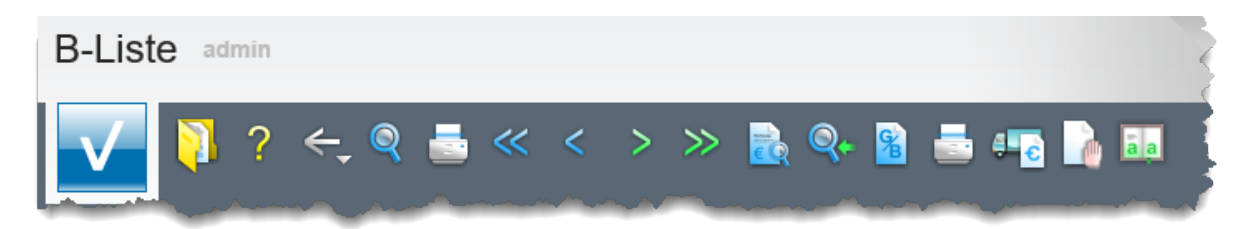

| Button | Bedeutung                                                 | Funktion                                                                                                    |
|--------|-----------------------------------------------------------|----------------------------------------------------------------------------------------------------|
|        | Passende Rechnungen<br>im MÖBELPILOT finden               | Wird dieser Button angeklickt, prüft MÖBELPILOT<br>ob es zu der angezeigten Rechnung der B-Liste,<br>passende Rechnungen im Warenwirtschaftssys-<br>tem gibt. Werden entsprechende Rechnungen ge-<br>funden, zeigt das Programm diese an".<br>Hinweis: Gefundene Rechnungen können maximal<br>3 Unterschiede aufweisen, wie z.B. Rechnungs-<br>nummer, Rechnungsdatum, Steuersatz, Filiale und<br>Betrag |
| Q+     | Nicht zugeordnete<br>Rechnungen in MÖ-<br>BELPILOT finden | Mit dem Klick auf diesen Button wird ein Suchfens-<br>ter geöffnet. Durch Eingabe einer Rechnungs-<br>/Gutschriftnummer sowie eines Rechnungsdatums<br>kann eine gezielte Suche nach Rechnungen die-<br>ses Lieferanten gestartet werden.                                                                                                    |

| <b>2</b>    | Gutschrift / Selbstbelas-<br>tung    | Über diesen Button wird das Formular zur Erfas-<br>sung von <u>rechnungsbezoge-</u><br><u>nen</u> Rechnungskorrekturen bzw. Selbstbelastun-<br>gen aufgerufen.                                                                                                    |
|-------------|--------------------------------------|----------------------------------------------------------------------------------------------------|
| <b>₽</b> ∎€ | Rechnung in MÖBELPI-<br>LOT erzeugen | Mit Hilfe dieser Funktion kann aus den Daten der<br>Zentralregulierung in MÖBELPILOT eine Rech-<br>nung erzeugt werden. Dabei wird nur vorausge-<br>setzt, dass der Lieferant mit seiner ZR-Nummer<br>bereits in der Warenwirtschaft angelegt ist. Beim<br>Klick auf diesen Button öffnet das Programm das<br>Formular <i>"Erfassen Eingangsrechnungen"</i> und<br>pflegt alle, in der Zentralregulierung bereits erfass-<br>ten Werte, automatisch ein. Nach dem Speichern<br>steht der Rechnungsdatensatz der Warenwirt-<br>schaft für die weitere Verarbeitung zur Verfügung. |

| 3-Liste               |                      | 20190815-' (15.08.2019) |
|-----------------------|----------------------|-------------------------|
| .fd.Nr.               |                      | 1 von insgesamt 117     |
|                       |                      |                         |
| uswahl der Rechnungen | 2 - nicht bestätigte | 1 - nächste RG          |
|                       |                      |                         |
| Bestätigungsdatum     | Abweich.Ges.Val.     | Wareneingangsd          |

| Feldname                     | Bedeutung/Funktion                                                                                                    |  |
|------------------------------|----------------------------------------------------------------------------------------------------|--|
| B-Liste                      | Datum der B-Liste und ZR-Nummer des Möbelhauses.                                                                                                    |  |
| Lfd.Nr.                      | Positionsnummer der aufgerufenen Rechnung innerhalb der B-Liste.                                                                                                    |  |
| Auswahl der Rechnun-<br>gen  | <ul> <li>Bei der B-Listenbearbeitung kann man davon ausgehen, dass sich die Rechnungen der B-Liste in unterschiedlichen "Bearbeitungstöpfen" befinden.</li> <li>Topf 1 = bestätigte, Topf 2 = nicht bestätigte, Topf 3 = bearbeitete, Topf 4 = nicht bearbeitete, Topf 5 = alle</li> <li>Will man also beispielsweise noch nicht bearbeitete Rechnungen aufrufen, so kann man gezielt diesen Topf anwählen und schließt somit alle bereits bearbeiteten Rechnungen aus.</li> <li>Mit Hilfe des Buttons navigieren Sie innerhalb des Topfes. Hierbei wird die Richtung (vorherige RG; gleiche RG; nächste RG) über das Auswahlfeld bestimmt.</li> </ul>   |  |
| Bestätigungsdatum            | Das Datum wird vom System eingepflegt. Der Eintrag gibt den Tag wieder, an dem diese Rechnung mit dem Merker <i>"bestätigen"</i> versehen wurde.                                                                                                    |  |
| Abweichende Gesamt<br>Valuta | Wurden mit dem Lieferanten für die jeweilige Rechnung eine von den gene-<br>rellen Zahlungskonditionen abweichende Valuta vereinbart, dann pflegen<br>Sie hier die entsprechenden Valutatage ein.<br>Für jede Rechnung gilt, dass die <u>Skontofrist</u> erst nach Ablauf der Valutafrist<br>zu laufen beginnt.<br>Die <u>Valutafrist</u> beginnt mit dem Datum der Bestätigungsliste zu laufen, mit<br>der die entsprechende Rechnung bestätigt wurde.<br>Die Valutafrist kann nur in Tagen eingepflegt werden. Valutatage werden in<br>15er Schritten erfasst, also beispielsweise 15, 30, 45, etc. Andere Eingaben<br>sind in diesem Feld unzulässig. |  |

| 3-Liste                             | 20190815-             | (15.08.2019)    |     |
|-------------------------------------|-----------------------|-----------------|-----|
| .fd.Nr.                             |                       | 1 von insgesamt | 117 |
|                                     |                       |                 |     |
| Auswahl der Rechnungen 2 - nicht be | estätigte 1 - nächste | RG              |     |
|                                     |                       |                 |     |
| Bestätigungsdatum A                 | bweich.Ges.Val.       | Wareneingangsd  | 01  |

| Feldname           | Bedeutung/Funktion                                                                                                    |
|--------------------|----------------------------------------------------------------------------------------------------|
| Wareneingangsdatum | Werden die Eingangsrechnungen in MÖBELPILOT erfasst, so wird dieses<br>Feld vom Programm automatisch befüllt.<br>Das Wareneingangsdatum kann aber auch manuell eingepflegt werden. Das<br>ist aber nur relevant, wenn das Wareneingangsdatum jünger als das aktuel-<br>le B-Listendatum ist. So kann ggf. die Fälligkeit der Rechnung um eine Re-<br>gulierungsperiode verschoben werden. |
|                    | B-Liste vom 15.                                                                                                    |
|                    | Wareneingang am 17.                                                                                                    |
|                    | WE-Datum eintragen und bestätigen                                                                                                    |
|                    | Ergebnis: Rechnung wird um eine Fälligkeitsliste verschoben                                                                                                    |

| Bestätigungsdatum                            | Abweich.Ges.Val.                  | Wareneingangsd                                                   |
|----------------------------------------------|-----------------------------------|------------------------------------------------------------------|
| Umbuchen auf ZR-Nummer                       |                                   |                                                                  |
|                                              |                                   |                                                                  |
| 7D. Dashavan (kasaka)                        | 4-4                               |                                                                  |
| ZR-Rechnung (bearbei                         | ter, mont bestaugt )              | →MP-Rechnung zuoranen und bestatigen                             |
| bestati                                      | igen                              | zuordnen und nicht bestätigen (Grund unbedingt auswählen) 🗸      |
| nicht bestätigen (Grund unbedingt auswählen) |                                   | zuordnen Zuordnung aufheben                                      |
| Lieferant ZR-Nummer                          | 711859                            | 74250 REPREI                                                     |
| Interne Nummer                               | 74259 BERBEL                      | 14233 DENDEL                                                     |
| Rechnung                                     | 407853                            | 407853                                                           |
| vom                                          | 09.08.2019                        | 09.08.2019                                                       |
| USt.ID-Nr.                                   | DE220720770                       | DE220720770                                                      |
| RZ-Nr.                                       | 6905199971                        | 6005100071                                                       |
| Erf. am                                      | 14.08.2019                        | 0505155511                                                       |
| Kommission                                   | 502816                            | zugeordnete Auftragspositionen und Aufträge                      |
|                                              |                                   | →502816/9 Kopffreihaube Berbel Ergoline 1040016 → <b>Nestler</b> |
|                                              |                                   | →502816/10 Umluffilter 1003325                                   |
| Anz. nicht bestätigt                         |                                   | JA - Rechnung bestätigen                                         |
| Rechnungsbetrag                              | 1.549,38 EUR                      | 1.549,38 EUR                                                     |
| Mwst                                         | 19,00%                            | 19.00 Vorsteuer%                                                 |
| KondKz.                                      | 1 2019                            |                                                                  |
| Skonto %                                     | 4,00                              | Skonto % incl. Sofortbonus                                       |
| Sofortbonus %                                | 0,00                              | 4,00                                                             |
| Valutatage                                   |                                   |                                                                  |
| Skontotage                                   | 30                                | 30                                                               |
| Nettotage                                    | 45                                | 45                                                               |
|                                              |                                   | WE-Datum 12.08.2019 W Z                                          |
|                                              |                                   | Küchen Ambiente                                                  |
| Vorgenommene                                 | keine                             |                                                                  |
| Selbstgutschriften/                          |                                   |                                                                  |
| Selbstbelastungen                            |                                   |                                                                  |
|                                              | A manufacture and a second second | A setting a set of the second set of the                         |

| Feldname                   | Bedeutung/Funktion                                                                                                    |
|----------------------------|----------------------------------------------------------------------------------------------------|
| Umbuchen auf ZR-<br>Nummer | Wurden Ihnen von der Zentralregulierung mehrere ZR-Nummern zugewie-<br>sen und hat der Lieferant die Rechnung ggf. auf die <i>"falsche"</i> ZR-Nummer<br>ausgestellt, dann können Sie hier die entsprechende Korrektur vornehmen. |

| ZR-Rechnung (bearbeitet, nicht bestätigt )   | → <i>MP-Rechnung</i> zuordnen und bestätigen                |
|----------------------------------------------|-------------------------------------------------------------|
| bestätigen                                   | zuordnen und nicht bestätigen (Grund unbedingt auswählen) 🗸 |
| nicht bestätigen (Grund unbedingt auswählen) | zuordnen Zuordnung aufheben                                 |

Rechnungsgegenüberstellung: In der linken Spalte stehen die Rechnungsdaten aus der B-Liste - rechts die Daten aus MÖBELPILOT. Grundsätzlich können die Bestätigung bzw. das Nichtbestätigen über die Schaltflächen auf beiden Seiten erfolgen. Unsere Empfehlung ist aber, die Bearbeitung immer auf der MÖBELPILOT-Seite durchzuführen.

Um Sie bei der Bearbeitung der B-Liste zu unterstützen, blenden wir Ihnen nützliche Hinweise zu den Auftragspositionen ein. So erhalten Sie schon während der B-Listenbearbeitung den Hinweis, wenn es zu dieser Auftragsposition eine Reklamation gibt. Auch wenn die vereinbarte Lieferzeit seitens des Herstellers überschritten wurde, erscheint ein entsprechender Hinweis.

Es gibt verschiedene Kürzel für diese Hinweise, die zudem noch in unterschiedlichen Farben dargestellt werden.

Mögliche Hinweise:

- W = Wareneingangsmerker
- R = Reklamationsposition wurde angelegt
- Rt = Retourposition
- Z = Lieferzeit

| Weißer Hinter-<br>grund mit rotem<br>Rahmen<br>R Rt                     | <ul> <li>der Wareneingang ist in Ordnung;</li> <li>Rekla- bzw. Retourepos. sind abgeschlossen</li> </ul>                                                                                                    |
|-------------------------------------------------------------------------|----------------------------------------------------------------------------------------------------|
| Kürzel rot<br>hinterlegt mit<br>schwarzer<br>Schrift                    | <ul> <li>der Wareneingang ist nicht in Ordnung;</li> <li>Rekla- bzw. Retourepos. sind noch offen</li> <li>die im Lieferanten-, Artikelstamm oder Auftrag erfasste "Lieferzeit in Tagen" stimmt<br/>nicht mit den Daten aus AB/Lieferschein überein</li> </ul> |
| Kürzel blass rot<br>hinterlegt mit<br>schwarzer<br>Schrift<br>W<br>R Rt | <ul> <li>es wurden mehrere Wareneingänge mit unterschiedlichen Wareneingangsmerkern<br/>erfasst, von denen mindestens 1 WE mit ok erfasst wurde.</li> <li>es gibt mehrere Reklamationen bzw. Retouren, die nur teilweise erl. sind.</li> </ul>                |

#### Das Formular: Posten

#### Einleitung

Die Bearbeitung der ZR-Listen innerhalb des Warenwirtschaftssystems war bereits Bestandteil unserer Vorgängerlösung MÖBEL MANAGER. Es lag seinerzeit auf der Hand, diese Programme auch wieder in MÖBELPILOT einfließen zu lassen.

Im Laufe der Jahre entwickelten wir daneben eine online basierte Version für die übrigen ZR-Teilnehmer. Diese Lösung enthält Programmteile, wie beispielsweise die Dispoliste, die in der MÖBELPILOT-Lösung bisher nicht enthalten war.

In 2019 hat Bewidata den Dienstleistungsbereich ZR-Online noch einmal bedeutend erweitert. Werden die Lieferanten-Rechnungen bis heute den MÖBELPILOT-Anwendern nur im 14-tägigen Rhythmus im Rahmen einer Sammelmeldung (B-Liste) zur Prüfung vorgelegt, so können die ZR-Online-Nutzer bereits täglich über die neuen Rechnungen verfügen und diese auch sofort bearbeiten.

Auf Wunsch und nach Anpassung des ZR-Vertrages empfängt Bewidata sogar die Original-Rechnungen und archiviert diese revisionssicher im Bewidata-Datentresor.

Diesen und darüberhinausgehenden Komfort haben wir nun mit der Version 7.5 auch in MÖBELPILOT implementiert. Das Highlight ist hierbei sicherlich, die von uns neu entwickelte Zuordnung der Rechnungen auf die MÖBELPILOT-Auftragspositionen. Wie bereits in der Release-Beschreibung angekündigt hat die Erfahrung mit unseren Probanden hat gezeigt, dass man bereits heute mit einer Trefferquote von ca. 60% rechnen kann. D.h., es werden 100% der übermittelten Rechnungen in MÖBELPILOT eingelesen und davon müssen zurzeit nur noch ca. 40% von der Sachbearbeitung nachbearbeitet werden.

Hierdurch wird gewährleistet, dass die nach wie vor zu den bekannten Terminen elektronisch übermittelten B- und F-Listen in der Regel ohne weitere manuelle Bearbeitung von MÖBEL-PILOT verarbeitet werden können.

Um diese neue praxisorientierte Lösung nutzen zu können werden die Formulare **"Posten"** und **"Posten bearbeiten"** benötigt. Beide Formulare stellen wir Ihnen zunächst inhaltlich vor. Die Nutzung erläutern wir Ihnen dann wie gewohnt im Bereich der E-Learnings.

#### Formularansicht

| Posten Gerald Lehmann                                                       | Suchen (All                                                                                          | i+S)     |
|-----------------------------------------------------------------------------|----------------------------------------------------------------------------------------------------|----------|
| I I I I I ← I << > > I I I ← I                                              | N P U                                                                                                |          |
| Einstellungen                                                               |                                                                                                    | (        |
| Postenabruf                                                                 |                                                                                                    | <u>^</u> |
| Mandant                                                                     |                                                                                                    | 1        |
| Posten abgerufen von                                                        | (C)                                                                                                  | ~        |
| Posten abgerufen bis                                                        |                                                                                                    | 4        |
| ER Erfassung                                                                |                                                                                                    |          |
| ER Erfassungshelfer                                                         |                                                                                                    | <        |
| Herunterladen der Dokumente bei ER-Erfassung erlauben                       |                                                                                                    |          |
| ER Zuordnungsoptionen                                                       |                                                                                                    | 5        |
| Versuchen Auftragspositionsrechnung zuzuordnen                              |                                                                                                    | 4        |
| Tage ab jetzt rückwärts                                                     |                                                                                                    | Y.       |
| Zulässige Wertabweichung                                                    |                                                                                                    | 3        |
| Zulässige Wertabweichung in %                                               |                                                                                                    | 100 C    |
| AB mit Merker notwendig                                                     | 0 - AB ist in Ordnung<br>1 - Bestätigte Menge ist falsch                                             | 1        |
| WE mit Merker notwendig                                                     | 2 - Liefertermin ist zu früh<br>0 - Wareneingang ok<br>1 - Ware urvollständig<br>2 - Ware Fehlerhaft |          |
| Rechnung bei der Positionszuordnung zur Buchung freigeben                   | Nein                                                                                                 | 1        |
| Aufwandskonto und Kostenstelle bei der Positionszuordnung eintragen         |                                                                                                    |          |
| 'B-Liste Vorgabe nicht automatisch akzeptieren' vorbelegen It. WE mit       |                                                                                                    | 8        |
| 'B-Liste Vorgabe nicht automatisch akzeptieren' vorbelegen It. Rekla/Retour | <b>—</b>                                                                                             | 5        |
| Filiale bei ER setzen                                                       |                                                                                                    | <b>~</b> |

#### **Die Buttons**

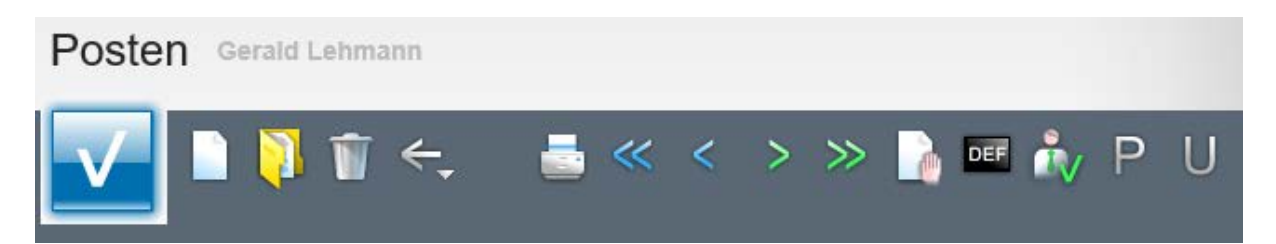

| Button | Bedeutung                               | Funktion                                                                                                    |
|--------|-----------------------------------------|----------------------------------------------------------------------------------------------------|
| Ρ      | Posten laden                            | Mit Hilfe dieses Buttons können die aktuellen<br>Rechnungen (Posten) beim ZR-System abgerufen<br>werden.                                                                                                    |
| U      | Zuordnung Umsatz-<br>steuer-Kennzeichen | Werden im MÖBELPILOT mehrere Kennzeichen<br>für den gleichen Vorsteuersatz verwendet, so kann<br>man mit Hilfe des hierüber aufgerufenen Formulars<br>festlegen, welches Kennzeichen für welchen Zeit-<br>raum gilt. |

| - Dostonabruf                                         |            |                                       |
|-------------------------------------------------------|------------|---------------------------------------|
| rostellabitu                                          | -          |                                       |
| Mandant                                               | 0          |                                       |
| Posten abgerufen von                                  | 11.08.2019 | 01                                    |
| Posten abgerufen bis                                  | 03.11.2019 | <u>ioi</u>                            |
| ER Erfassung                                          |            |                                       |
| ER Erfassungshelfer                                   | V          |                                       |
| Herunterladen der Dokumenten erlaubt bei ER Erfassung |            | · · · · · · · · · · · · · · · · · · · |

| Feldname                                                        | Bedeutung/Funktion                                                                                                    |
|-----------------------------------------------------------------|----------------------------------------------------------------------------------------------------|
| Mandant                                                         | Standardmäßig wird hier der Mandant 0 vorgeschlagen. Bei Bedarf, kann<br>der Mandant geändert werden.                                                                                                    |
| Posten abgerufen von /<br>bis                                   | Beide Felder werden nach dem erstmaligen und nach jedem weiteren Abruf vom System befüllt.                                                                                                    |
| Eingangsrechnungs-<br>(ER) Erfassungshelfer                     | Ist dieses Feld aktiviert, so prüft MÖBELPILOT beim Erfassen einer Ein-<br>gangsrechnung, ob sich in der Postendatei bereits eine passende Rechnung<br>befindet: Suchkriterien sind hierbei die Lieferanten- und RgNr., sowie das<br>RgDatum. |
| Herunterladen der Do-<br>kumente bei ER Erfas-<br>sung erlauben | Dieses Feld ist für die Anwender wichtig, für die Bewidata auch die Original-<br>Beleg archiviert. Diese werden dann beim Abruf der Posten als PDF mit<br>übertragen.                                                                         |

| ÉR Zuordnungsoptionen                                        |                                                                                          |
|--------------------------------------------------------------|------------------------------------------------------------------------------------------|
| Versuchen Auftragspositionsrechnung zuzuordnen               |                                                                                          |
| Tage ab jetzt rückwärts                                      | 180                                                                                      |
| Zulässige Wertabweichung                                     |                                                                                          |
| Zulässige Wertabweichung in %                                | 2,00                                                                                     |
| AB mit Merker notwendig                                      | 0 - AB ist in Ordnung<br>1 - Bestätigte Menge ist falsch<br>2 - Liefertermin ist zu früh |
| WE mit Merker notwendig                                      | 0 - Wareneingang ok<br>1 - Ware unvollständig<br>2 - Ware Fehlerhaft                     |
| Rechnung für Buchung freigeben bei der Positionenzuordnung   |                                                                                          |
| Aufwandskonto und Kostenstelle eintragen bei der Positionenz |                                                                                          |

| Feldname                                                 | Bedeutung/Funktion                                                                                                    |
|----------------------------------------------------------|----------------------------------------------------------------------------------------------------|
| Versuchen Auftragspo-<br>sitionsrechnung zuzu-<br>ordnen | Ist das Feld aktiviert, dann versucht MÖBELPILOT den Rechnungswert den Auftragspositionen zuzuordnen.                                                                                                    |
| Tage ab jetzt rückwärts                                  | Hier legt man fest, wieviel Tage das System bei der Suche nach passenden<br>Auftragspositionen innerhalb der Daten zurückgehen soll. Erfahrungsgemäß<br>empfehlen wir hier mit dem Wert 360 zu arbeiten.                                                                                                    |
| Zulässige Wertabwei-<br>chung                            | Vorausgesetzt die Funktion "Versuchen Auftragspositionsrechnung zuzu-<br>ordnen" ist aktiviert, kann hier ein Betrag hinterlegt werden, den MÖBELPI-<br>LOT ggf. als Toleranzgrenze bei der Postenzuordnung akzeptiert.<br>Beispiel: Die übermittelte Rechnung weist einen Gesamtwert von 100,00 $\in$<br>aus. Das Programm findet einen passenden Auftrag mit 2 Positionen. Posi-<br>tion 1 weist aktuell einen Betrag von 50,00 $\in$ und Position 2 einen Wert von<br>52,00 $\in$ aus. Wird hier nun mit einer Vorgabe von 5,00 $\in$ gearbeitet. dann |

| wird das Programm die Rechnung den Auftragspositionen zuordnen und die Position 2 in der Warenwirtschaft entsprechend korrigieren. |
|----------------------------------------------------------------------------------------------------|
|                                                                                                    |

| Feldname                                                                         | Bedeutung/Funktion                                                                                                    |
|----------------------------------------------------------------------------------|----------------------------------------------------------------------------------------------------|
| Zulässige Wertabwei-<br>chung in %                                               | In Anlehnung an das vorausgehende Feld kann hier eine Toleranzgrenze als %-Wert eingepflegt werden. Standardmäßig wird der Wert 2% vorgegeben.                                                                                                    |
| AB - bzw. WE mit Mer-<br>ker notwendig                                           | Ist die Funktion <i>"Versuchen Auftragspositionsrechnung zuzuordnen"</i> aktiviert, kann man die Postenzuordnung an Bedingungen knüpfen. Welche, legt man in diesen beiden Auswahlfeldern fest.<br>Beispiel: Die Zuordnung soll nur erfolgen, wenn der Wareneingangsmerker der Position(en) 0 = Wareneingang ok, ist.                                                                                                    |
| Rechnung bei der Posi-<br>tionszuordnung zur Bu-<br>chung freigeben              | Häuser, die die FiBu-Schnittstelle nutzen, können hier festlegen, ob zuge-<br>ordnete Rechnungen auch automatisch mit dem Merker "zur Buchung frei-<br>gegeben" versehen werden sollen.                                                                                                    |
| Aufwandskonto und<br>Kostenstelle bei der Po-<br>sitionszuordnung eintra-<br>gen | Diese Funktion ist für Anwender der FiBu-Schnittstelle, die mit unterschiedli-<br>chen Aufwandskonten und Kostenstellen arbeiten, von Bedeutung. Ist die<br>Funktion aktiviert, dann nutzt MÖBELPILOT die in der Konten- und Kosten-<br>stellzuordnung hinterlegten Vorgaben und pflegt diese im Falle einer Positi-<br>onszuordnung ein.                                                                                                    |
| 'B-Liste Vorgabe nicht<br>automatisch akzeptie-<br>ren' vorbelegen It. WE<br>mit | Legen sie fest, ob das im Formular <i>"Erfassen Eingangsrechnung"</i> hinterlegte<br>Feld bei der automatisierten Rechnungsanlage unter Berücksichtigung des<br>WE vorbelegt werden soll.<br>Zur Auswahl stehen<br><b>Nein</b> = das Feld wird nicht markiert und die Vorgabe im Feld <i>"Vorgabe für B-<br/>Liste"</i> wird berücksichtigt.<br><b>Ja</b> = das Feld wird markiert und die Vorgabe im Feld <i>"Vorgabe für B-Liste"</i><br>wird nicht automatisch berücksichtigt.<br><b>Ja, falls keine Positionen mit einwandfreiem Wareneingang zugeordnet<br/>sind</b> = das Feld wird dann markiert, wenn es bei der automatisierten Rech-<br>nungsanlage nicht möglich war der Rechnung Auftragspositionen mit ein-<br>wandfreiem Wareneingang zuzuordnen.<br><b>Keine Vorgabe</b> = Nein, das Feld wird nicht markiert und die Vorgabe im<br>Feld <i>"Vorgabe für B-Liste"</i> wird berücksichtigt. |

| Feldname                                                                                       | Bedeutung/Funktion                                                                                                    |
|------------------------------------------------------------------------------------------------|----------------------------------------------------------------------------------------------------|
| 'B-Liste Vorgabe nicht<br>automatisch akzeptie-<br>ren' vorbelegen It. Re-<br>kla/Retouren mit | Legen sie fest, ob das im Formular <i>"Erfassen Eingangsrechnung"</i> hinterlegte<br>Feld bei der automatisierten Rechnungsanlage vorbelegt werden soll. Ge-<br>prüft wird hierbei, ob zu den zugeordneten Auftragspositionen Reklamatio-<br>nen oder Retouren erfasst wurden.<br>Zur Auswahl stehen<br><b>Nein</b> = das Feld wird nicht markiert und die Vorgabe im Feld <i>"Vorgabe für B-<br/>Liste"</i> wird berücksichtigt.<br><b>Ja</b> = das Feld wird markiert und die Vorgabe im Feld <i>"Vorgabe für B-<br/>Liste"</i> wird berücksichtigt.<br><b>Ja</b> , <b>bei Reklamationen und Retouren</b> = das Feld wird nur markiert, wenn<br>es bei der automatisierten Rechnungsanlage zu einer Zuordnung zu Auf-<br>tragspositionen kommt und zu diesen mindestens 1 Rekla- bzw. Retourposi-<br>tionen erfasst wurde.<br><b>Ja, bei nicht abgeschlossenen Reklamationen und Retouren</b> = das Feld<br>wird nur markiert, wenn es bei der automatisierten Rechnungsanlage zu<br>einer Zuordnung zu Auftragspositionen kommt, zu denen Rekla- oder Re-<br>tourpositionen gebildet wurden die aber noch nicht abgeschlossen sind.<br><b>Keine Vorgabe</b> = Nein, das Feld wird nicht markiert und die Vorgabe im<br>Feld <i>"Vorgabe für B-Liste"</i> wird berücksichtigt. |
| Filiale bei ER setzen                                                                          | Bei der automatisierten Rechnungsanlage soll MÖBELPILOT auch die für<br>die weitere Verarbeitung notwendige Filialnummer einpflegen.<br>Geben Sie hier vor, nach welchen Regeln das Programm hier vorgehen soll.<br>Zur Auswahl stehen<br><b>Aus dem zugeordneten Auftrag (falls vorhanden), sonst anhand der</b><br><b>ZR-Nummer</b><br><b>Anhand der ZR-Nummer</b><br><b>Keine Vorgabe</b> = aus dem zugeordneten Auftrag (falls vorhanden), sonst<br>anhand der ZR-Nummer                                                                                                    |

#### Das Formular: Posten bearbeiten

#### Einleitung

Das Formular **"Posten bearbeiten"** ist das Hauptformular zur Nutzung der neuen Programmfunktion **"tägliche B-Liste"**. Mit Hilfe der Formulare **"Posten"** und des hier beschriebenen Formulars können sie täglich Ihren aktuellen Rechnungsbestand abrufen <u>und bearbeiten</u>. Entgegen der bisherigen Vorgehensweise müssen Sie also nicht warten, bis Ihnen die komplette B-Liste im 14-tägigen Rhythmus vorliegt. Idealerweise rufen Sie innerhalb der jeweiligen Zeitfenster täglich den neuen Rechnungsbestand (Posten) ab und erweitern so den Bearbeitungszeitraum. Wenn Sie dann zum gewohnten Zeitpunkt die komplette B-Liste wie bisher via E-Mail empfangen und in MÖBELPILOT einlesen, sollte sich die Bearbeitung nur noch auf Vorgänge beschränken, die von Ihnen noch nicht geklärt wurden. Alle bereits mit Bearbeitungsmerker versehenen Rechnungen werden automatisch in der jeweiligen B-Liste berücksichtigt und dann wie gewohnt an die Bewidata-Zentralregulierung übermittelt.

Bisher waren MÖBELPILOT-Anwender es gewohnt, die Eingangsrechnungen manuell zu erfassen und danach mit den entsprechenden Aufträgen im System zu verknüpfen. Das neue Formular und die damit verbundenen Programmfunktionen können diese Arbeiten übernehmen. Die entsprechende Vorgehensweise beschreiben wir Ihnen in einem E-Learning.

Vorab zunächst wie immer, die wichtigsten inhaltlichen Informationen zum Formular.

| Costen bearbeiten Gerald Lehmann                                                                                                    | _                                                                                  |                                                                  |                                                                                 | Suchen (Alt+s)                                  |                                          |
|----------------------------------------------------------------------------------------------------|------------------------------------------------------------------------------------|------------------------------------------------------------------|---------------------------------------------------------------------------------|-------------------------------------------------|------------------------------------------|
| Welche Posten sollen angezeigt werden?     Alle Posten     Zugeordnete Posten mit Auftragspositionsree     Zugeordnete Posten ohne Auftragspositionsr     Nicht zugeordnete Posten | € sicht bescheitete €<br>hnung O bescheitete B<br>echnung O                        | ListelGutschrift nicht vorhanden<br>B-ListelGutschrift vorhanden | Sitzungsprotokoll<br>Posten bearbeiten: GL am 28.01<br>Sitzungsprotokoll leeren | .2020 14:07:29 Sitzungsprotokoll anzeigen Poste | enprotokolle keren Postenprotokollo anze |
| Setzen Sie Filter ein, um schnell und gezielt                                                                                                    | die zu hearbeitenden Posten zu selektieren.                                        | Filter - Seite 2                                                 |                                                                                 |                                                 |                                          |
| Lieferant RZ-Nummer Rechnungsbetrag von Kommiscion*                                                                                                    | Ust-ID-Nr.* Rechnungsnummer* Bis Vorbundens in der Elliefe Borton auszehlisten Nie | ZR-Nummer (Fillak<br>Rechnungsdatum<br>Erfasst am von            | n)                                                                              | Erfassungakennzeiche                            | on 🔽                                     |
| MWST von Valutatage von                                                                                                    | Bis Bis                                                                            | 12 08 2019<br>Konditionskennz, v<br>Anzahl nicht bestä           | on<br>igt von                                                                   | Bis                                             |                                          |

#### Formularaufbau

Die Rubriken "Welche Posten sollen angezeigt werden?" und "Setzen Sie Filter ein, um schnell und gezielt die zu bearbeitenden Posten zu selektieren", beinhalten selbsterklärende Selektionsfelder. Wir gehen daher an dieser Stelle nicht weiter auf die Felder ein.

In der Rubrik "Sitzungsprotokoll" werden die einzelnen Bildschirmaktionen und Hinweise protokolliert.

Diese Rubrik kann ggf. dem Support bei einer Recherche hilfreich sein. Die Rubrik kann auch ausgeblendet werden.

| 12     | ~      |                              | 2                 |                 | Nicht zu                | geordnete Posten | (Aufbereitungsdat | tum : 28.01.2020 14:5 | 53:10)      |                    | 2       |                |                         |
|--------|--------|------------------------------|-------------------|-----------------|-------------------------|------------------|-------------------|-----------------------|-------------|--------------------|---------|----------------|-------------------------|
|        |        | Status                       | RZNummer Auftrags | Rechnungsnummer | Lieferant               | Rechnungsdatum   | Rechnungsbetrag   | ZR-Nummer (Filialen)  | Skonto-Satz | Skonto-Betrag Sk   | sst am  | Kommission     | Anz. nicht bestätigt MV |
|        | 171    | Keiner Rechnung zugeordnet   | 6907274940        | 507047          | Disselkamp Kollektionen | 25.10.2019       | 3086.86           | 7 (1,2,3)             | 5.00        | 154.34             | 2019    | 503118 MEY     | 1                       |
|        | 172    | 2 Keiner Rechnung zugeordnet | 6907274959        | * 507048        | Disselkamp Kollektionen | 25.10.2019       | 3649.73           | 7 (1,2,3)             | 5.00        | 182.49 📢           | .0.2019 | 503157 MET     | 1                       |
|        | 173    | Keiner Rechnung zugeordnet   | 6907274967        | 507049          | Disselkamp Kollektionen | 25.10.2019       | 797.30            | 27 (1,2,3)            | 5.00        | 39.87              | 2019    | 503171 SCH     | ý.                      |
|        | 174    | 4 Keiner Rechnung zugeordnet | 6907274975        | 507640          | Disselkamp Kollektionen | 31.10.2019       | 1485.12           | +01.77 (1,2,3)        | 5.00        | 74.26              | -2019   | 503300 ODE     | 1'                      |
|        | 175    | 5 Keiner Rechnung zugeordnet | 6907278076        | 506876          | DISSELKAMP              | 24.10.2019       | 411.74            | 7 (1,2,3)             | 5.00        | 20.59              | 2019    | 503103 BUS     | 1                       |
|        | 176    | Keiner Rechnung zugeordnet   | 6907287326        | 756535          | HIMOLLA-NETTOPREISE     | 16.10.2019       | 1197.14           | ** (1,2,3)            | 5.00        | 59.86              | J.2019  | 503198 HEU     | 1                       |
|        | 177    | Keiner Rechnung zugeordnet   | 6907287326        | 756535          | HIMOLLA-BRUTTOPR        | 16.10.2019       | 1197.14           | 27 (1,2,3)            | 5.00        | 59.86              | •0.2019 | 503198 HEU     | 1                       |
|        | 178    | Keiner Rechnung zugeordnet   | 6907287334        | 756536          | HIMOLLA-NETTOPREISE     | 16.10.2019       | 3522.40           |                       | 5.00        | 176.12             | J.2019  | AUSSTELLUN     | 1                       |
|        | 179    | Keiner Rechnung zugeordnet   | 6907287334        | 756536          | HIMOLLA-BRUTTOPR        | 16.10.2019       | 3522.40           | 7 (1,2,3)             | 5.00        | 176.12             | 3.2019  | AUSSTELLUN     | 1                       |
|        | 180    | Keiner Rechnung zugeordnet   | 6907290223        | 1915373         | PONSEL                  | 28.10.2019       | 646.17            | ' (1,2,3)             | 5.00        | 32.31              | 10.2019 | ORTMANN 503450 | 1                       |
| <      |        |                              |                   | -               |                         |                  |                   |                       |             | 1                  | -       |                | >                       |
| (      | von    | 187 Posten selektiert.       | 1                 |                 |                         |                  |                   |                       |             |                    |         |                |                         |
| Ergebr | lisse: | : 187 Seite:  e e 16 17 18   | 19 ** ×  von 19   |                 | automatische            | Bearbeitung      |                   |                       | Doku        | mente herunterlade | N.      |                | manuelle Bearbeitung    |

Am Formularende werden die jeweils selektierten Rechnungen, Gutschriften und Selbstbelastungen der Zentralregulierung angezeigt.

Die Spalte "Status" kann nur folgende Aussage beinhalten:

Keiner Rechnung zugeordnet

Dies ist ein Hinweis darauf, dass zu diesem Posten bisher in der Warenwirtschaft noch keine Zuordnung erfolgt ist. Das Verfahren der Zuordnung beschreiben wir ausführlich im E-Learning.

### Das Formular: B-Liste Gutschriften

#### Einleitung

Die Zentralregulierung unterscheidet bei den Rechnungskorrekturen bzw. Selbstbelastungen grundsätzlich zwischen den rechnungsbezogenen und den nicht rechnungsbezogenen Rechnungskorrekturen bzw. Selbstbelastungen. Dadurch ergeben sich auch unterschiedliche Möglichkeiten der Eingabe.

Zugeordnete Rechnungskorrekturen oder Selbstbelastungen beziehen sich immer auf eine bestimmte Rechnung. Die Verbindung zu dieser Rechnung wird durch die Eingabe der RZ-(Rechnungs-Zuordnung) Nummer hergestellt. Die RZ-Nummer geht aus der jeweiligen Bestätigungs- oder Fälligkeitsliste hervor und kann mit Hilfe einer Programmfunktion vom System automatisch eingepflegt werden.

**Hinweis:** Bitte achten Sie darauf, dass Sie bei einer rechnungsbezogenen Rechnungskorrektur bzw. Selbstbelastung <u>immer</u> die RZ-Nummer der betreffenden Rechnung angeben! Fehlt diese Angabe, führt dies regelmäßig zu Missverständnissen und Diskussionen mit dem Lieferanten. Dies kann sich bei einem Insolvenzverfahren des Lieferanten auch für Sie negativ auswirken. Soll nämlich die Rechnungskorrektur von einer noch nicht bezahlten, aber zur Zahlung anstehenden Rechnung abgezogen werden und wird die entsprechende RZ-Nummer nicht angegeben, wird die Rechnungskorrektur separat behandelt und kann unter Umständen im Rahmen der Zentralregulierung nicht mehr verrechnet werden.

Rechnungskorrekturen und/oder Selbstbelastungen können jederzeit und damit unabhängig von B-Listen erfasst und an die Zentralregulierung gesendet werden.

#### Formularaufbau

| -Liste Gutschriften                 | Gerald Lehmann |     |                            | Suchen (Alt+s)       |   |
|-------------------------------------|----------------|-----|----------------------------|----------------------|---|
| A 1 1 1 1 1 1 1 1 1 1 1 1 1 1 1 1 1 | ← ฺ ฺ € = < <  | : > | » 📥 📫                      |                      |   |
| Lfd.Nr.                             |                |     | 0                          |                      |   |
|                                     |                |     |                            |                      |   |
| Optionen für Suchfunktion           |                |     | 1 - alle                   |                      |   |
| Gutschriftsdatum                    | 08.06.2020     | 01  | Kennzeichen                | G - Selbstgutschrift |   |
| Gutschriftsnr. des Lieferanten      |                |     | AH-Gutschriftsnummer       |                      |   |
| Lieferant ZR-Nummer                 | <b>Q</b>       |     | Empfänger ZR-Nummer        |                      |   |
| Rechnungnr. des Lieferanten         |                |     | RZ-Nummer der Rechnung     |                      |   |
| MWST-Satz                           |                | 19  | Filiale                    | 2 - Möbel Ambiente   |   |
|                                     |                |     |                            |                      | - |
| Konditionsbezeichnung               |                |     | Ohne Skontoabzug           |                      |   |
| Begründung                          |                |     | Skontodifferenz %          |                      |   |
|                                     |                |     | (Rechenhilfe)              |                      |   |
| <u> Betrag (vor Skontoabzug)</u>    | EUR            |     |                            |                      |   |
| <u> Betrag (nach Skontoabzug)</u>   | EUR            |     | Währung                    | EUR                  |   |
| Begründung                          |                |     | USt.ID-Nr. des Lieferanten |                      |   |
|                                     |                |     |                            |                      |   |
|                                     |                | ~   |                            |                      |   |
| Zum Senden eingeplant               |                |     |                            | 01                   |   |
| Fremdwährung                        |                |     |                            |                      |   |
|                                     |                |     |                            |                      |   |

| Fremdwährungskurs | ЪТ П | 1 |
|-------------------|------|---|
| ZR Antwort        |      | 1 |
| RZ-Nummer         |      | 1 |
| Fehlermeldung     |      | < |

#### **Die Buttons**

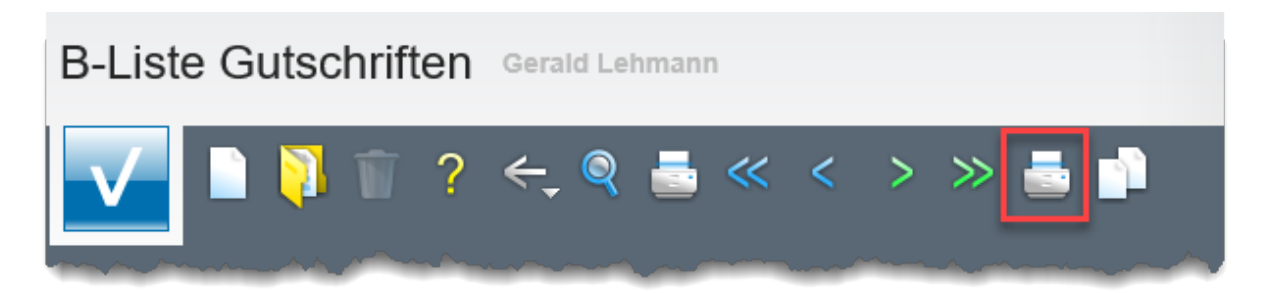

| Button | Bedeutung                                               | Funktion                                                                                                    |
|--------|---------------------------------------------------------|----------------------------------------------------------------------------------------------------|
|        | Rechnungskorrekturen/<br>Selbstbelastungen dru-<br>cken | Der Button ruft das nachstehende Dialogfenster<br>auf.<br>Entsprechend der hier getroffenen Vorgaben wer-<br>den die Rechnungskorrekturen und/oder Selbstbe-<br>lastungen gedruckt. |

| Selbstgutschriften/Belastungen drucken | erald Lehmann                          | Suchen (Alt+s) | <b>Q</b> |
|----------------------------------------|----------------------------------------|----------------|----------|
| ☑ ← ? 🖷                                |                                        |                |          |
|                                        |                                        |                | K        |
| ZR-Nummer                              |                                        |                |          |
| Auswahl                                |                                        |                | 5        |
| Von Datum                              |                                        | 01             |          |
| Bis Datum                              |                                        | ा              | 4        |
| zum Senden vorbereitet am              | 23.08.2019<br>08.08.2019<br>06.08.2019 | < >            |          |
| Als Liste drucken                      |                                        |                | 3        |
| Mit Deckblatt                          | $\checkmark$                           |                |          |

| Lfd.Nr.                        |            |                        |                      |
|--------------------------------|------------|------------------------|----------------------|
| •                              |            |                        | -                    |
| Optionen für Suchfunktion      |            | 1 - alle               |                      |
| Gutschriftsdatum               | 08.06.2020 | Kennzeichen            | G - Selbstgutschrift |
| Gutschriftsnr. des Lieferanten |            | AH-Gutschriftsnummer   |                      |
| Lieferant ZR-Nummer            | <u>Q</u>   | Empfänger ZR-Nummer    |                      |
| Rechnungnr. des Lieferanten    |            | RZ-Nummer der Rechnung |                      |
| MWST-Satz                      | 19         | Filiale                | 2 - Möbel Ambiente   |

| Feldname                             | Bedeutung/Funktion                                                                                                    |
|--------------------------------------|----------------------------------------------------------------------------------------------------|
| LfdNr.                               | Beim Speichern vergibt MÖBELPILOT jedem Beleg eine interne, fortlaufen-<br>de Nummer.                                                                                                    |
| Optionen für die Such-<br>funktion   | Wenn Sie nach Rechnungskorrekturen bzw. Selbstbelastungen suchen,<br>können Sie hierüber die Suche eingrenzen.<br>1 = alle<br>2 = nicht zum Senden eingeplante<br>3 = zum Senden eingeplante<br>4 = ohne RZ-Nummer<br>5 = mit Fehlermeldung |
| Gutschriftsdatum                     | Das Feld wird vom System mit dem aktuellen Tagesdatum vorbelegt                                                                                                    |
| Gutschriftsnummer des<br>Lieferanten | Falls Sie vom Lieferanten eine Gutschrift erhalten haben und den für die Zentralregulierung erforderlichen Eigenbeleg produzieren, können Sie hier zur Information die GS-Nr. des Lieferanten einpflegen.                                   |
| Lieferant-ZR-Nummer                  | In diesem Feld wird die ZR-Nummer des Lieferanten erfasst. Bei einer rech-<br>nungsbezogenen Rechnungskorrektur bzw. Selbstbelastung werden die<br>Daten aus der B-Liste automatisch übernommen.                                            |
| Rechnungsnummer des<br>Lieferanten   | Bei rechnungsbezogenen Belegen sollte hier die Nummer der Lieferanten-<br>rechnung eingetragen werden. Wird der Vorgang aus einer B-Liste heraus<br>gestartet, so pflegt MÖBELPILOT die Nummer automatisch ein.                             |
| MwStSatz                             | Das Feld ist automatisch mit dem aktuellen MwStSatz vorbelegt. Bei rech-<br>nungsbezogenen Rechnungskorrekturen oder Selbstbelastungen muss der<br>MwStSatz der Rechnung zugrunde gelegt.                                                   |

| Feldname                    | Bedeutung/Funktion                                                                                                    |
|-----------------------------|----------------------------------------------------------------------------------------------------|
| Kennzeichen                 | Legen Sie hier fest, ob es sich um eine Gutschrift (Rechnungskorrektur) o-<br>der eine Selbstbelastung handelt.                                                                                                    |
| AH-Gutschriftsnummer        | Das Feld ist bereits gefüllt, wenn die Rechnungskorrektur bzw. Belastung im Formular <i>"Erfassen Eingangsrechnung"</i> vorgemerkt wurde. Hierbei handelt es sich um eine vom System vergebene, fortlaufende Nummer.                             |
| Empfänger ZR-Nummer         | An dieser Stelle wird die ZR-Nummer der ausgewählten Filiale angezeigt.<br>Das Feld wird automatisch belegt.                                                                                                    |
| RZ-Nummer der Rech-<br>nung | Bei rechnungsbezogenen Rechnungskorrekturen oder Belastungen muss<br>hier die RZ-Nummer der betroffenen Rechnung eingepflegt werden. Wird<br>der Vorgang aus einer B-Liste heraus gestartet, pflegt MÖBELPILOT die<br>RZ-Nummer automatisch ein. |
| Filiale                     | Wählen Sie hier die Filiale aus, für die eine Rechnungskorrektur oder Selbstbelastung erstellt werden soll.                                                                                                    |

| Konditionsbezeichnung                                                                                           | · · · · · · · · · · · · · · · · · · ·                                                                                                    | Ohne Skontoabzug                            |                                                                                                    |
|----------------------------------------------------------------------------------------------------|----------------------------------------------------------------------------------------------------|---------------------------------------------|----------------------------------------------------------------------------------------------------|
| Begründung                                                                                                    | · · · · · · · · · · · · · · · · · · ·                                                                                                    | Skontodifferenz %                           | (                                                                                                    |
|                                                                                                    |                                                                                                    | (Rechenhilfe)                               |                                                                                                    |
| Betrag (vor Skontoabzug)                                                                                        | EUR                                                                                                    |                                             |                                                                                                    |
| Betrag (nach Skontoabzug)                                                                                       | EUR                                                                                                    | Währung                                     | EUR                                                                                                    |
| Begründung                                                                                                    |                                                                                                    | USt.ID-Nr. des Lieferanten                  |                                                                                                    |
|                                                                                                    |                                                                                                    |                                             |                                                                                                    |
|                                                                                                    |                                                                                                    |                                             | 5                                                                                                    |
|                                                                                                    |                                                                                                    |                                             |                                                                                                    |
| Zum Senden eingeplant                                                                                           |                                                                                                    |                                             | <u>i (</u>                                                                                                    |
| Fremdwährung                                                                                                    |                                                                                                    |                                             |                                                                                                    |
| Fremdwährungskurs                                                                                               |                                                                                                    |                                             |                                                                                                    |
| have a strange with a strange with a strange with a strange with a strange with a strange with a strange with a | and the second second sec | A contrast party of the based of the second | and the second second second second second second second second second second second second second second second |

| Feldname                       | Bedeutung/Funktion                                                                                                    |
|--------------------------------|----------------------------------------------------------------------------------------------------|
| Konditionsbezeichnung          | Die Konditionskennzeichen werden aus dem Lieferanten-Stammblatt über-<br>nommen und angezeigt. Bei rechnungsbezogenen Rechnungskorrekturen<br>bzw. Selbstbelastungen wird immer die Kondition der Rechnung zugrunde<br>gelegt. In allen anderen Fällen kann das Konditionskennzeichen über die<br>Auswahlfunktion ausgewählt werden.                                                                            |
| Begründung                     | Dieses Feld ist als Pflichtfeld definiert. D.h., dass hier grundsätzlich eine<br>Angabe mit Hilfe des Auswahlmenüs zu hinterlegen ist. Die vordefinierten<br>Angaben sind mit der Industrie vereinbart und daher nicht änderbar.<br><b>Hinweis:</b> Die Begründung <i>"Storno"</i> sorgt dafür, dass die kompletten Rech-<br>nungsdaten in das Formular übernommen werden und die Rechnung stor-<br>niert wird. |
| Betrag (vor Skontoab-<br>zug)  | Pflegen Sie hier den Betrag vor Skonto inkl. MwSt. ein.                                                                                                    |
| Betrag (nach Skontoab-<br>zug) | Dieses Feld ist ein Hilfsfeld, das nicht an die Zentralregulierung übertragen<br>wird. Bei Bedarf können Sie den Betrag nach Skontoabzug einpflegen und<br>vom System unter Berücksichtigung der Zahlungskondition auf den Betrag<br>vor Skonto hochrechnen lassen.                                                                                                    |

| Feldname                           | Bedeutung/Funktion                                                                                                    |
|------------------------------------|----------------------------------------------------------------------------------------------------|
| Begründung                         | Zusätzlich zur vorausgegangenen ausgewählten Begründung, kann in die-<br>sem Feld ein eigener Text erfasst werden. Dieser Text wird ohne weitere<br>Prüfung an den jeweiligen Lieferanten übermittelt. Die Zentralregulierung<br>verarbeitet Texte mit max. 500 Zeichen, längere Texte werden abgeschnit-<br>ten.                                                     |
| Zum Senden eingeplant              | Diese Angabe wird vom System eingepflegt, sobald der Button "Gutschrif-<br>ten/Belastungen" senden angeklickt wird.                                                                                                    |
| Fremdwährung                       | Dieses Feld wird nur dann genutzt, wenn als Hauswährung nicht EURO,<br>sondern beispielsweise CHF hinterlegt sind. Da die Zentralregulierung nur<br>die Euro-Währung akzeptiert, werden in einer Fremdwährung erfasste<br>Rechnungskorrekturen oder Selbstbelastungen beim Senden automatisch<br>umgerechnet. Der Hinweis hierauf ist dann an dieser Stelle ablesbar. |
| Fremdwährungskurs                  | Das Feld steht im Zusammenhang mit der vorausgehenden Beschreibung.<br>Die automatisierte Währungs-Umrechnung basiert auf dem in der Wäh-<br>rungstabelle ( <i>Programmablaufvorgaben &gt; Erfassen Währungen</i> ) hinterleg-<br>ten Umrechnungsfaktor. Nach dem Senden wird der Wert automatisch ein-<br>gepflegt.                                                  |
| ohne Skontoabzug                   | Soll der in den Konditionen hinterlegte Skonto keine Berücksichtigung fin-<br>den, dann muss hier der Befehl <i>"Ja"</i> aktiviert werden.                                                                                                    |
| Skontodifferenz %<br>(Rechenhilfe) | Wird in der Begründung der Merker <i>"32 - Skontodifferenz"</i> ausgewählt, dann<br>wird das Feld zur Bearbeitung freigeschaltet, so dass die Skontodifferenz<br>eingepflegt werden kann. MÖBELPILOT ermittelt dann selbstständig den<br>Differenzbetrag und trägt diesen entsprechend ein.                                                                           |
| Währung                            | Die hier hinterlegte Vorgabe verweist auf die in den "Systemvorgaben ><br>Mandanten/Personalstamm > Erfassen Mandanten" hinterlegte Hauswäh-<br>rung.                                                                                                    |
| USt-ID des Lieferanten             | MÖBELPILOT übernimmt an dieser Stelle die Umsatzsteuer-ID aus dem Lieferanten-Stammblatt.                                                                                                    |

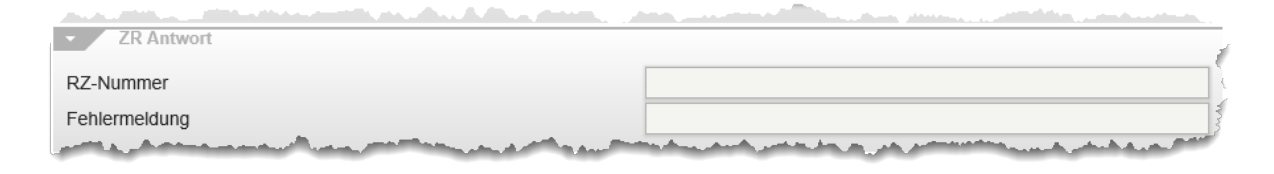

| Feldname      | Bedeutung/Funktion                                                                                                    |
|---------------|----------------------------------------------------------------------------------------------------|
| RZ-Nummer     | Nachdem die Zentralregulierung die Rechnungskorrekturen bzw. Selbstbe-<br>lastungen erhalten hat, wird eine "Empfangsbestätigung" an Sie versandt.<br>Mittels einer automatisch vom System generierten Wiedervorlage werden<br>Sie daran erinnert, die Mail mit der Empfangsbestätigung abzuholen. In die-<br>ser Mail befindet sich zum einen eine PDF-Datei zur Kontrolle und ggf. zum<br>Ausdruck sowie Daten die von MÖBELPILOT weiterverarbeitet werden.<br>Wichtiger Bestandteil der Daten, sind die RZ-Nummern<br>der Rechnungskorrekturen bzw. Selbstbelastungen. Diese werden dann in<br>die jeweiligen Vorgänge eingetragen. Vorgänge ohne RZ-Nummer sind da-<br>her entweder noch nicht gesendet oder nicht korrekt bei der Zentralregulie-<br>rung angekommen. Zusätzliche Informationen entnehmen Sie der Fehler-<br>meldung im Feld darunter. |
| Fehlermeldung | Die hier wiedergegebene Information beschreibt den Grund, warum die Rechnungskorrektur bzw. Selbstbelastung nicht verarbeitet werden konnte.                                                                                                    |

#### **Das Formular: F-Liste**

#### Einleitung

Zu im Vorfeld festgelegten Terminen, in der Regel zum 12. und 27. eines Monats (zwischen 14.00 und 15.00 Uhr), werden alle bestätigten Rechnungen, die zudem auch fällig sind, in der Fälligkeitsliste zusammengestellt und für das jeweilige Möbelhaus bereitgestellt. Anwender, die das in MÖBELPILOT integrierte Verfahren zur ZR-Listenbearbeitung nutzen, können die F-Liste auf gleichem Wege wie die B-Liste bei der Zentralregulierung abrufen. Nachdem die Liste in das eigene System übernommen wurde, kann sie dort am Bildschirm angezeigt, ausgedruckt und bei angeschlossener FiBu an diese zur Weiterverarbeitung übertragen werden.

| Image: Second second secon | -Liste Kopfdaten Gerald Lehman | n   |                               | Suchen (Alt+s)              | C |
|----------------------------------------------------------------------------------------------------|--------------------------------|-----|-------------------------------|-----------------------------|---|
| F-Liste         Gesendet am (ZR)         Absender         Empfänger         Listendatum         Bezeichnung         Zusatztext         Bearbeitungsprotokoll         Anzahl Rechnungen u. Gutschr         Empfangen mit e-Mail Parameter         Gesamtzahlbetrag         Stidte Dabitarealization         Scidte Dabitarealization                                                                                                    | V 🔋 🕆 ? < 🔍 着 ·                | « < | an FiBu übertragen            |                             |   |
| Gesendet am (ZR)       Gesendet um (ZR)         Absender       Empfänger         Listendatum       Skonto Zahlung bis         Bezeichnung       Image: Comparison of the state of the state of the sta                                                                                                    | F-Liste                        |     |                               |                             |   |
| Gesendet am (ZR) Gesendet um (ZR)   Absender Empfänger   Listendatum Skonto Zahlung bis   Bezeichnung Skonto Zahlung bis   Zusatztext Image: Comparing the state of the state of                                                                                                    | -                              |     |                               |                             |   |
| Absender Empfänger   Listendatum Skonto Zahlung bis   Bezeichnung                                                                                                    | Gesendet am (ZR)               | 01  | Gesendet um (ZR)              |                             |   |
| Listendatum Bezeichnung Cusatztext Bearbeitungsprotokoll Anzahl Rechnungen u. Gutschr Empfangen mit e-Mail Parameter Gesamtzahlbetrag Seide Dabiterenkente 2                                                                                                    | Absender                       |     | Empfänger                     |                             |   |
| Bezeichnung Zusatztext Bearbeitungsprotokoll Anzahl Rechnungen u. Gutschr Empfangen mit e-Mail Parameter Gesamtzahlbetrag Seide Debiterepikente 2                                                                                                    | Listendatum                    | 01  | Skonto Zahlung bis            | (iii)                       |   |
| Zusatztext                                                                                                    | Bezeichnung                    |     |                               |                             |   |
| Bearbeitungsprotokoll Anzahl Rechnungen u. Gutschr Anzahl Rechnungen mit e-Mail Parameter Gesamtzahlbetrag Gesamtzahlbetrag Selde Debiterepikente 2                                                                                                    | Zusatztext                     |     |                               |                             |   |
| Anzahl Rechnungen u. Gutschr<br>Empfangen mit e-Mail Parameter<br>Gesamtzahlbetrag<br>Seide Debiterepikente 2                                                                                                    | Bearbeitungsprotokoll          |     |                               | Ę                           |   |
| Anzahl Rechnungen u. Gutschr  Anzahl Rechnungen ui. Gutschr  Empfangen mit e-Mail Parameter  Gesamtzahlbetrag  Gesamtzahlbetrag  Selde Debiterenkente 2                                                                                                    |                                |     |                               |                             |   |
| Anzahl Rechnungen u. Gutschr Empfangen mit e-Mail Parameter Gesamtzahlbetrag Selde Debitosopkonte                                                                                                    |                                |     |                               | ~                           |   |
| Empfangen mit e-Mail Parameter FiBu-Ak<br>Gesamtzahlbetrag Währung                                                                                                    | Anzahl Rechnungen u. Gutschr   |     | Anzahl nicht übertragene Rech |                             |   |
| Gesamtzahlbetrag Währung Salda Dabiterapkanta 2                                                                                                    | Empfangen mit e-Mail Parameter |     |                               | F-Liste für weitere FiBu-Ak |   |
| Calda Dabitarankanta                                                                                                    | Gesamtzahlbetrag               |     | Währung                       |                             |   |
| Saluo Debitorerikorito Z                                                                                                    | Saldo Debitorenkonto           |     | Saldo Debitorenkonto 2        |                             |   |
|                                                                                                    | Ruchungedatum für EiRu         |     |                               |                             |   |
|                                                                                                    | Buchungsdatum für FIBU         |     |                               | oder                        |   |
| Buchungsdatum für FiBu                                                                                                    | Abweichendes Datum             |     |                               | <u></u>                     |   |
| Buchungsdatum für FiBu oder                                                                                                    | Skonto Konten Ermittlung       |     |                               |                             |   |

#### Formularaufbau

#### **Die Buttons**

| F-Liste Kopfdaten Gerald Lehmann               | Suchen (Alt+s) |
|------------------------------------------------|----------------|
| 🔽 🛐 👕 ? ← Q 📥 << > >> 🚪 an FiBu übertragen 🕞 📷 |                |
|                                                | man            |

| Button | Bedeutung | Funktion                                                                                                    |
|--------|-----------|----------------------------------------------------------------------------------------------------|
|        | F-Liste   | Mit einem Klick auf diesen Button wird das nach-<br>stehend abgebildete Formular <i>"F-Liste"</i> aufgeru-<br>fen. |

Seite 32

|  | Hier können Sie sich die Details der einzelnen F- |
|--|---------------------------------------------------|
|  | Listenrechnungen noch einmal ansehen. Mit Hil-    |
|  | <b>Q</b>                                          |
|  | fe des Buttons, sowie der Option, die Su-         |
|  | che einzuschränken, wird eine gezielte Suche er-  |
|  | möglicht.                                         |

| F-Liste                                                            |                                                                           | 20190812- (12.08.2019)                                                                                   |                  |                               |
|--------------------------------------------------------------------|---------------------------------------------------------------------------|----------------------------------------------------------------------------------------------------|------------------|-------------------------------|
| Lfd.Nr.                                                            |                                                                           |                                                                                                    |                  |                               |
| -                                                                  |                                                                           |                                                                                                    |                  |                               |
| Option für Suchfunktion                                            |                                                                           | <ul> <li>- alles          <ul> <li>- noch nicht an</li> <li>- an FiBu übertragene</li> </ul> </li> </ul> | FIBu übertragene | o noch nicht in MP erfasste   |
| Rechnungsdatum                                                     |                                                                           | 17.07.2019                                                                                               |                  |                               |
| Rechnungsnummer                                                    |                                                                           | RE1913169                                                                                                | RE1913169        |                               |
| USt.ID-Nr. des Lieferanten                                         |                                                                           | DE270090806                                                                                              | DE270090806      |                               |
| Lieferant ZR-Nummer                                                |                                                                           | 716775                                                                                                   |                  | Auskin Europe                 |
| Währung                                                            |                                                                           | EUR                                                                                                    |                  |                               |
| MWST-Satz                                                          |                                                                           |                                                                                                    |                  |                               |
| Fälliger Betrag                                                    |                                                                           |                                                                                                    |                  | 1.                            |
| Fälligkeitsdatum                                                   |                                                                           | 12.08.2019                                                                                               |                  |                               |
| Skontobetrag                                                       |                                                                           |                                                                                                    | 72,74            | 5,0 %                         |
| Sofortbonus                                                        |                                                                           |                                                                                                    | 0                | 0,0 %                         |
| Zahlbetrag                                                         |                                                                           |                                                                                                    |                  | 1.                            |
| RZ-Nummer                                                          |                                                                           | 1920305556                                                                                               |                  |                               |
| Kennzeichen                                                        |                                                                           | R - Rechnung                                                                                             |                  |                               |
| Gutschriftsnummer                                                  |                                                                           |                                                                                                    |                  |                               |
| F-Liste Kennzeichen                                                |                                                                           | S                                                                                                    |                  |                               |
| Zur FiBu übertragen am                                             |                                                                           |                                                                                                    |                  |                               |
| Zur FiBu übertragen von                                            |                                                                           |                                                                                                    |                  |                               |
| Fehler bei FiBu-Übertragung                                        |                                                                           |                                                                                                    |                  |                               |
|                                                                    |                                                                           |                                                                                                    |                  |                               |
|                                                                    |                                                                           |                                                                                                    |                  |                               |
|                                                                    |                                                                           |                                                                                                    |                  |                               |
| -ZR-Rechnung (bearbeitet, bestätigt)<br>Lieferant ZR-Nummer 716775 | Rechnung RE1913169 vom 17.07.201                                          | 9 USt ID-Nr DE270090806                                                                                  |                  | Rechnungsbetrag 1.454.72 EUR  |
| Interne Nummer 74151 Auskin Europe                                 | RZ-Nr. 1920305556 Erf. am 22.07.201<br>Kommission<br>Anz. nicht bestätigt | 9                                                                                                    |                  | Mwst 19,00%<br>KondKz. 1 2019 |

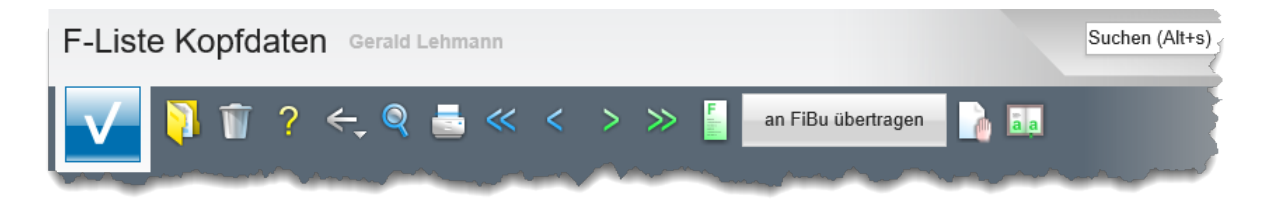

| Button             | Bedeutung          | Funktion                                                                                                    |
|--------------------|--------------------|----------------------------------------------------------------------------------------------------|
| an FiBu übertragen | an FiBu übertragen | Wird die FiBu-Datenschnittstelle genutzt, so kön-<br>nen die Daten der F-Liste mit Hilfe dieser Pro-<br>grammfunktion an die FiBu übergeben werden und<br>dort die entsprechenden Buchungen auslösen. |

## Formular: F-Liste Kopfdaten

| F-Liste               |                       |    | 20190812-                  |                                 |    |
|-----------------------|-----------------------|----|----------------------------|---------------------------------|----|
| •                     |                       |    |                            |                                 |    |
| Gesendet am (ZR)      | 12.08.2019            | 01 | Gesendet um (ZR)           | 16:26:00                        |    |
| Absender              | Bewidata GmbH         |    | Empfänger                  | AMBIENTE                        |    |
| Listendatum           | 12.08.2019            | 01 | Skonto Zahlung bis         | 20.08.2019                      | 01 |
| Bezeichnung           | F-Liste               |    |                            |                                 |    |
| Zusatztext            | Zahlung bis 20.08.201 | 9  |                            |                                 |    |
| Bearbeitungsprotokoll |                       |    |                            |                                 |    |
| and the state from    | and the standard and  |    | والأربعين والاستراط فالمسر | مترجعه المحارب والمرجع والمحاري |    |

| Feldname              | Bedeutung/Funktion                                                                                                    |
|-----------------------|----------------------------------------------------------------------------------------------------|
| F-Liste               | Die F-Listenbezeichnung setzt sich aus dem Datum der F-Liste<br>(Schreibweise = JJJJMMTT) und der ZR-Nummer des Möbelhauses zu-<br>sammen.                                                                                                    |
| Gesendet am / um (ZR) | Hier finden Sie die Informationen aus dem ZR-System zum Sendetermin der F-Liste.                                                                                                    |
| Absender              | Dieses Feld ist selbsterklärend.                                                                                                    |
| Empfänger             | Dieses Feld ist selbsterklärend.                                                                                                    |
| Listendatum           | Dieses Feld ist selbsterklärend.                                                                                                    |
| Skonto Zahlung bis    | Soll die Zahlung unter Berücksichtigung von Skonto erfolgen, dann muss die F-Liste bis zur hier festgelegten Frist reguliert werden.                                                                                                    |
| Bezeichnung           | Dieses Feld ist selbsterklärend.                                                                                                    |
| Zusatztext            | Diese Information stammt aus den Kopfdaten des Datensatzes,<br>der MÖBELPILOT von der ZR bereitgestellt wird. In der Regel wird hier das<br>Zahlungsziel abgebildet.                                                                                                    |
| Bearbeitungsprotokoll | Wurde eine Rechnungskorrektur manuell, d.h. in Papierform und nicht über<br>MÖBELPILOT bei der ZR eingereicht, so kann das Programm keine Zuord-<br>nung vornehmen. In so einem Fall wird hier ein entsprechender Hinweis ge-<br>setzt.<br>Beispiel: Gutschrift/Selbstbelastung RZ-Nummer 1910811777 konnte nach<br>AH-Nummer nicht gefunden werden. |

| Anzahl Rechnungen u. Gutschr   | 120                    | Anzahl nicht übertragene Rech | 120                         |     |
|--------------------------------|------------------------|-------------------------------|-----------------------------|-----|
| Empfangen mit e-Mail Parameter | 1 - zr-emv@bewidata.de |                               | F-Liste für weitere FiBu-Ak | ł   |
| Gesamtzahlbetrag               | 154.177,78             | Währung                       | EUR                         |     |
| Saldo Debitorenkonto           | 0                      | Saldo Debitorenkonto 2        | 0                           |     |
|                                |                        | A dia anti-                   |                             | . / |

| Feldname                                                       | Bedeutung/Funktion                                                                                                    |
|----------------------------------------------------------------|----------------------------------------------------------------------------------------------------|
| Anzahl Rechnungen<br>und Gutschriften                          | Information über die Anzahl aller Rechnungen und Rechnungskorrekturen die in der F-Liste aufgelistet werden.                                                                                                    |
| Anzahl nicht übertra-<br>gender Rechnungen<br>und Gutschriften | Wird die F-Liste an die FiBu übertragen, dann sollte hier <b><u>nach</u></b> der Übergabe idealerweise der Wert 0 stehen. Erfolgt keine Übergabe, dann ist die Anzahl identisch mit der Angabe aus dem vorausgegangenen Feld. |
| Empfangen mit E-Mail-<br>Parameter                             | Hier wird die in den E-Mail-Parametern hinterlegte Mail-Adresse angezeigt.                                                                                                    |
| Gesamtzahlbetrag                                               | Dieses Feld ist selbsterklärend.                                                                                                    |

Seite 34

| Währung              | Die hier hinterlegte Vorgabe verweist auf die in den "Systemvorgaben ><br>Mandanten/Personalstamm > Erfassen Mandanten" hinterlegte Hauswäh-<br>rung. |
|----------------------|----------------------------------------------------------------------------------------------------|
| Saldo Debitorenkonto | Weist das Debitorenkonto des Möbelhauses bei der Zentralregulierung ei-                                                                               |
| 1 + 2                | nen Saldo aus, dann wird dieser hier abgebildet.                                                                                                    |

| Buchungsdatum für FiBu                             | oder                                                                                      |
|----------------------------------------------------|-------------------------------------------------------------------------------------------|
| Abweichendes Datum                                 |                                                                                           |
| Skonto Konten Ermittlung                           | 0 - nach Filiale, Steuerkennzeichen                                                       |
| (GL, 29.06.2020, 15:41:09][support@moebelpilot.de] | 1 - nach Filiale, Lieferant, Steuerkennzeichen<br>2 - wie 1, falls vorhanden, sonst wie 0 |

المسير المراجع المراجع والمتحصيص والمتحصيص والمرور والمحمد والمرجع والمحمد والمحمد فسالت ومعدا المروجة والمحي

| Feldname                      | Bedeutung/Funktion                                                                                                    |
|-------------------------------|----------------------------------------------------------------------------------------------------|
| Buchungsdatum für<br>FiBu     | Nutzen Sie die FiBu-Schnittstelle, dann wählen Sie hier aus, welches Datum<br>als Buchungsdatum übergeben werden soll.<br>Zur Auswahl stehen:<br>- das Listendatum<br>- das aktuelle Tagesdatum                                                                                                    |
| Abweichendes Datum            | Vorausgesetzt, Sie ignorieren die Auswahlmöglichkeit im vorausgegange-<br>nen Feld, dann können Sie hier ein individuelles "Buchungsdatum" an die<br>FiBu übergeben.                                                                                                    |
| Skonto Konten Ermitt-<br>lung | Hier wird mit Hilfe der Auswahlfunktion (s. Abbildung) festgelegt, ob alle<br>Skonto-Erlöse, abhängig vom Steuerkennzeichen (Auswahl 0), auf ein<br>Skonto-Ertragskonto oder auf verschiedene Konten gebucht werden sollen.<br>Voraussetzung für die Buchung auf verschiedene Konten (Auswahl 1) ist,<br>dass in den FiBu-Parametern die Option "Skonto-Konto pro Lieferant" akti-<br>viert ist. |

### Formular: F-Liste

| 0  | pption für Suchfunktion   | ○ - alles                              | iBu übertragene                           |
|----|---------------------------|----------------------------------------|-------------------------------------------|
|    |                           | $\bigcirc$ - noch nicht in MP erfasste | <ul> <li>- an FiBu übertragene</li> </ul> |
| R  | echnungsdatum             | 17.07.2019                             | <u>()</u>                                 |
| R  | echnungsnummer            | RE1913169                              |                                           |
| U  | St.ID-Nr. des Lieferanten | DE270090806                            |                                           |
| Li | ieferant ZR-Nummer        | 716775                                 | Auskin Europe                             |
| W  | /ährung                   | EUR                                    |                                           |
| м  | IWST-Satz                 |                                        | 19,00                                     |
| F  | älliger Betrag            |                                        | 1.454,72                                  |
| F  | älligkeitsdatum           | 12.08.2019                             | 01                                        |

| Feldname                | Bedeutung/Funktion                                                                                                    |
|-------------------------|----------------------------------------------------------------------------------------------------|
| Option für Suchfunktion | Dieses Feld steht im Zusammenhang mit der Button-Funktion "Suchen".<br>Standardmäßig ist die Option "noch nicht an FiBu übertragen" aktiviert. Die-<br>se Option zeigt Ihnen alle Rechnungen, bzw. Rechnungskorrekturen, die<br>noch nicht an die FiBu übergeben wurden oder <u>nicht</u> übergeben werden<br>konnten.<br>Weitere Optionen: |

|                                        | <ul> <li>alles, es werden alle Rechnungen der aktuellen F-Liste angezeigt</li> <li>noch nicht in MP erfasste, es werden nur die F-Listen-Rechnungen/ Korrekturen aufgelistet, zu denen es keine MP-Rechnungen/Korrekturen gibt.</li> <li>an FiBu übertragende, die Auswahl zeigt nur die Rechnungen/Korrekturen an, die über die Schnittstelle an die FiBu übergeben wurden.</li> </ul> |
|----------------------------------------|----------------------------------------------------------------------------------------------------|
| Rechnungsdatum bis<br>Fälligkeitsdatum | Diese Felder sind selbsterklärend.                                                                                                    |

| Skontobetrag                         |                                | 72,74                        | 5,0 %                        |
|--------------------------------------|--------------------------------|------------------------------|------------------------------|
| Sofortbonus                          |                                | 0                            | 0,0 %                        |
| Zahlbetrag                           |                                |                              | 1.381,98                     |
| RZ-Nummer                            |                                | 1920305556                   | 🗔 🔉                          |
| Kennzeichen                          |                                | R - Rechnung                 |                              |
| Gutschriftsnummer                    |                                |                              |                              |
| F-Liste Kennzeichen                  |                                | S                            | 1                            |
| Zur FiBu übertragen am               |                                |                              | 01                           |
| Zur FiBu übertragen von              |                                |                              |                              |
| Fehler bei FiBu-Übertragung          |                                |                              |                              |
|                                      |                                |                              |                              |
|                                      |                                |                              |                              |
|                                      |                                |                              |                              |
| →ZR-Rechnung (bearbeitet, bestätigt) |                                |                              |                              |
| Lieferant ZR-Nummer 716775           | Rechnung RE1913169 vom 17.0    | 7.2019 USt.ID-Nr.DE270090806 | Rechnungsbetrag 1.454,72 EUR |
| Interne Nummer 74151 Auskin Europe   | RZ-Nr. 1920305556 Erf. am 22.0 | 7.2019                       | Mwst 19,00%                  |
|                                      | Kommission                     |                              | KondKz. 1 2019               |
|                                      | Anz. nicht bestätigt           |                              |                              |

| Feldname                                  | Bedeutung/Funktion                                                                                                    |
|-------------------------------------------|----------------------------------------------------------------------------------------------------|
| Skontobetrag<br>Sofortbonus<br>Zahlbetrag | Diese Felder sind selbsterklärend.                                                                                                    |
| RZ-Nummer                                 | Die Rechnungs-Zuordnungsnummer ist eine eindeutige, vom ZR-System<br>vergebene, Identifikationsnummer unter der die jeweilige Rechnung im ZR-<br>System verwaltet wird.<br>Mit einem Klick auf den Button wird die in MÖBELPILOT erfasste Ein-<br>gangsrechnung aufgerufen.<br>Findet das System bei der Übergabe in MÖBELPILOT keine Rechnung mit<br>der entsprechenden RZ-Nummer, dann kann diese Rechnung mit Hilfe des<br>Buttons unächst gesucht werden. Im Folgeschritt ist dieser Rechnung<br>dann die RZ-Nummer zuzuweisen. |
| Kennzeichen                               | Das Kennzeichen gibt an, ob es sich um eine Rechnung, Rechnungskorrek-<br>tur oder Selbstbelastung handelt.                                                                                                    |
| Gutschriftsnummer                         | Hier wird die vom System bei der Rechnungskorrektur vergebene, hausin-<br>terne Nummer eingeblendet.                                                                                                    |

| Feldname                        | Bedeutung/Funktion                                                                                                    |  |
|---------------------------------|----------------------------------------------------------------------------------------------------|--|
| F-Liste Kennzeichen             | Die Zentralregulierung unterscheidet zwischen den Kennzeichen: N = Netto<br>oder S = Skonto. Dies ist ein Hinweis, ob es sich beim angezeigten Beleg<br>um einen Vorgang mit oder ohne Skonto handelt.                                         |  |
| Zur FiBu übertragen am          | Datum an dem die Schaltfläche                                                                                                    |  |
| Zur FiBu übertragen von         | Kürzel des Anwenders, der die Daten an die FiBu übertragen hat.                                                                                                    |  |
| Fehler bei FiBu-<br>Übertragung | Sollte das System eine Rechnung bzw. Rechnungskorrektur nicht an die<br>FiBu übertragen können, so wird hier eine entsprechende Meldung einge-<br>blendet.<br>Näheres zu den Meldungen entnehmen Sie bitte der nachfolgenden Aufstel-<br>lung. |  |

## Mögliche Meldungen im Feld "Fehler bei der FiBu-Übertragung"

| Meldung                                                                                                    | Lösung                                                                                                    |
|----------------------------------------------------------------------------------------------------|----------------------------------------------------------------------------------------------------|
| Lieferant ZR-Nummer<br>XY (Anzeige ZR-<br>Nummer des Lieferan-<br>ten) wurde noch nicht in<br>MP erfasst                | Überprüfen Sie, ob im Lieferantenstamm die richtige ZR-Nummer beim Lie-<br>feranten eingetragen wurde oder legen Sie den Lieferanten.                                                                                                    |
| Es wurde keine MP<br>Rechnung/Gutschrift<br>erfasst                                                                     | Die RZ-Nummer der Rechnung/Gutschrift konnte im MÖBELPILOT nicht<br>gefunden werden. Überprüfen und korrigieren Sie ggf. die RZ-Nummer<br>der MÖBELPILOT Rechnung/Gutschrift oder legen Sie die Rech-<br>nung/Gutschrift im MÖBELPILOT an.                                                                                       |
| Lieferant in MP Rech-<br>nung unterscheidet sich<br>vom Lieferanten in F-<br>Liste                                      | Eventuell erfolgte die Zuordnung zur falschen MÖBELPILOT- Rech-<br>nung/Gutschrift. Überprüfen und korrigieren Sie den Fehler in der MÖBEL-<br>PILOT-Rechnung/Gutschrift                                                                                                    |
| Rechnung/Gutschrift<br>konnte keiner Filiale<br>zugeordnet werden                                                       | Sofern beim Erfassen der Eingangsrechnung im MÖBELPILOT die falsche<br>oder keine Filiale erfasst wurde, tragen Sie die richtige Angabe nach. Weite-<br>re Ursache kann eine fehlerhafte ZR-Nummer in den Filialparametern sein.<br>Überprüfen Sie ggf. auch die Buchungsfiliale der F-Liste in den Allg. Ablauf-<br>parametern. |
| Für Filiale XY (Anzeige<br>der Filiale) wurden keine<br>FiBu- Parameter erfasst                                         | Die Finanzbuchhaltungsparameter werden immer filialbezogen erfasst. Im<br>aktuellen Fall ist dies für die angezeigte Filiale nicht erfolgt. (MÖBELPI-<br>LOT/Systemvorgaben/Finanzbuchhaltungsvorgaben/Finanzbuchhaltungs-<br>Parameter)                                                                                         |
| Für Lieferant<br>XY(Anzeige der internen<br>Lieferantennummer)<br>wurde keine Kreditor-Nr.<br>erfasst                   | Im Lieferantenstamm wurde keine Kreditoren-Nummer hinterlegt. Rufen Sie<br>sich den angezeigten Lieferanten auf und tragen Sie auf dem Formularreiter<br>"Bankverbindung", im Bereich "FiBu", die Kreditoren- Nummer nach.                                                                                                    |
| Für Filiale XY (Anzeige<br>der Filiale) und Steuer-<br>kennzeichen XY (VSt-<br>Kennzeichen) wurde<br>kein Konto erfasst | Der angezeigten Filiale wurde für dieses VSt-Kennzeichen kein Konto zu-<br>gewiesen. Bitte überprüfen Sie die Eintragungen in den Systemvor- ga-<br>ben/Finanzbuchhaltungsvorgaben/Konten und Kostenstellenzuordnung.                                                                                                    |

| Weitere | mögliche | Meldungen |
|---------|----------|-----------|
|---------|----------|-----------|

| Meldung                                                                                                    | Lösung                                                                                                    |
|----------------------------------------------------------------------------------------------------|----------------------------------------------------------------------------------------------------|
| (hinter dem Feld<br><b>Lieferant ZR-Nummer</b> )<br>"Noch nicht in MÖBEL-<br>PILOT angelegt"                   | Überprüfen Sie die ZR-Nummer im Lieferantenstamm bzw. legen Sie den Lieferanten an.                                                               |
| (hinter dem Feld <b>Kenn-<br/>zeichen</b> )<br>"Selbstgut-<br>schrift/Selbstbelastung<br>wurde nicht gefunden" | Das ist dann der Fall, wenn die Gutschrift bzw. Belastung nicht über das<br>System, sondern manuell bei der Zentralregulierung eingereicht wurde. |